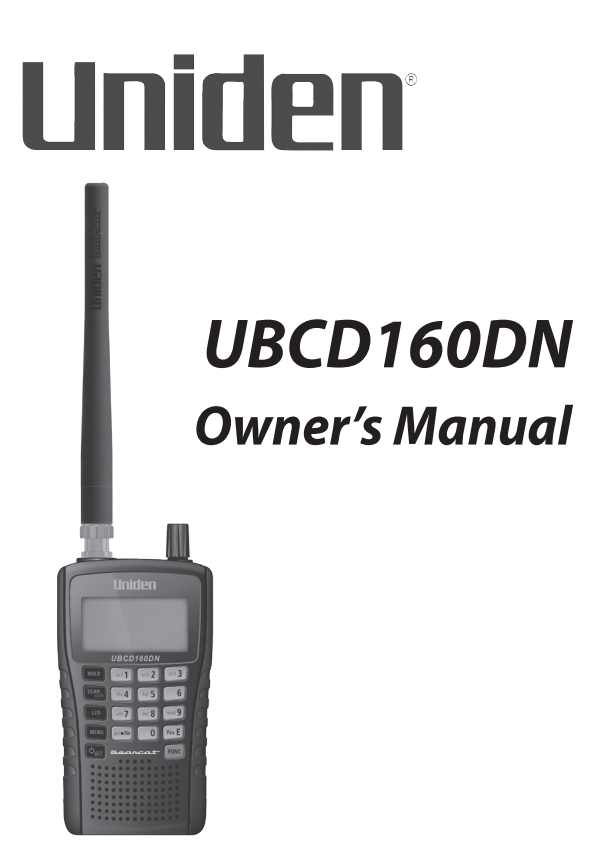

© 2024 Uniden America Corporation Flower Mound, Texas USA Printed in Vietnam U01UB388AZZ(0)

# PRECAUTIONS

The AMBE+2<sup>™</sup> voice coding Technology in this product is protected by intellectual property rights including patent rights, copyrights, and trade secrets of Digital Voice Systems, Inc.

The voice coding technology is licensed solely for use within this Communications Equipment. The user of this technology is explicitly prohibited from attempting to extract, remove, decompile, reverse engineer, or disassemble the object code, or in any other way convert the object code to a human-readable form

US Patent Nos #7,970,606, #6,912,495 B2, #6,199,037, B1, #5,870,405, #5, 826, 222, #5,754,974, #5,701,390, #5,715,365, #5,649,050, #5,630,011, and #5,517,511.

Before you use this scanner, please read and observe the following.

# **EARPHONE WARNING!**

Be sure to use only a monaural earphone with this scanner. You can also use an optional stereo headset. Use of an incorrect earphone or mono headset might be potentially hazardous to your hearing. The output of the phone jack is monaural, but you will hear it in both headphones of a stereo headset.

Set the volume to a comfortable audio level coming from the speaker before plugging in the monaural earphone or headset. Otherwise, you might experience some discomfort or possible hearing damage if the volume suddenly becomes too loud because of the volume control or squelch control setting. This might be particularly true of the type of earphone that is placed in the ear canal.

### WATERPROOF WARNING!

Uniden does not represent this unit to be waterproof. To reduce the risk of fire or electrical shock, do not expose this unit to rain or moisture.

At Uniden, we are always improving our products. This manual may not contain the latest improvements on this model.

© 2024 Uniden America Corporation, Flower Mound, Texas.

# CONTENTS

| UNIDEN UBCD160DN DIGITAL SCANNER                                                                            | 5                     |
|----------------------------------------------------------------------------------------------------|-----------------------|
| INCLUDED WITH YOUR SCANNER                                                                                  | 7                     |
| SCANNING BASICS<br>WHAT IS SCANNING?<br>WHAT IS SEARCHING?<br>UNDERSTANDING SCANNING<br>UNDERSTANDING BANKS | 7<br>7<br>8<br>8      |
| KEYPAD AND KNOB CONTROLS                                                                                    | 10                    |
| UBCD160DN BASIC SETUP<br>HARDWARE SET UP<br>CONFIGURE SCANNER                                               | .12<br>12<br>13       |
| A LOOK AT THE DISPLAY                                                                                       | 16                    |
| MENUS<br>USING MENUS<br>ENTERING DATA                                                                       | 18<br>19<br>19        |
| UBCD160DN OPERATION SETUP                                                                                   | <b>19</b><br>20       |
| TONE-OUT FOR<br>USING TONE-OUT STANDBY/SEARCH                                                               | 25<br>37<br>39        |
| BAND SCOPE MODE<br>USING BAND SCOPE MODE                                                                    | 40<br><b>40</b><br>40 |
| SETTINGS<br>SET BACKLIGHT                                                                                   | 45<br>45              |
| BATTERY OPTIONS<br>ADJUST CONTRAST<br>BAND DEFAULTS                                                         | 45                    |
| FACTORY RESET                                                                                               | 47<br>47              |
| OTHER OPERATIONS<br>LOCKING/UNLOCKING THE KEYPAD                                                            | <b>47</b><br>47<br>47 |
| VIEWING THE DIGITAL DECODER ERROR RATE<br>UPDATE FIRMWARE USING PC                                          | 47<br>48              |
| HOW DO I ?                                                                                                  | 48                    |

| APPENDIX A                              | 50 |
|-----------------------------------------|----|
| FREQUENCY RANGE                         | 50 |
| CTCSS TONES                             | 51 |
| DCS CODES                               | 51 |
| APPENDIX B - MENU STRUCTURE             | 53 |
| PROGRAM CHANNEL MENU                    | 53 |
| SEARCH OPTIONS MENU                     | 55 |
| SEARCH FOR MENU                         | 55 |
| PRIORITY SCAN MENU                      | 57 |
| TONE-OUT FOR MENU                       | 58 |
| SETTINGS MENU                           | 58 |
| TECHNICAL SPECIFICATIONS                | 61 |
| SIMPLIFIED EU DECLARATION OF CONFORMITY | 64 |

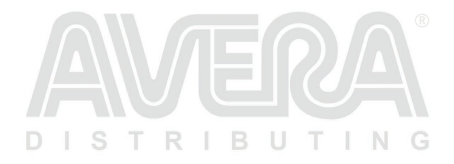

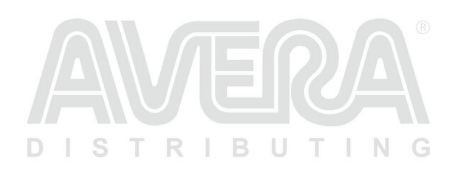

# UNIDEN UBCD160DN DIGITAL SCANNER

### FEATURES

3 Search Keys - you can assign 3 of the number keys to start a search range, Weather Scan, Tone-Out search, Service search, or view the 'Band Scope' mode.

10 Channel Storage Banks - You can store up to 100 frequencies into each bank for a total of 1,000 frequencies so you can more easily identify calls.

10 Custom Searches - lets you program up to 10 custom search ranges.

22 Service Searches - frequencies are preset in separate Airband, CB Radio, Church Radio NL, DMR446, dPMR, Emergency, Freenet, HAM Radio, LPD, Marine, Military Air, Mosque UK, and PMR, searches to make it easy to find specific transmissions.

Adjustable Scan/Search Delay/Resume – set a delay up to 30 seconds or a forced resume up to 10 seconds. (per channel or search).

Attenuator - you can set the scanner's attenuator to reduce the input strength of strong signals by about 20 dB per channel, or search band.

Automatic Channel Setup - accepts frequencies on any valid channel step, even if it does not fall within the band plan's default steps.

Band Scope Mode – Band Scope mode is a special type of search mode where the scanner searches a frequency range and displays the signal level in real time.

Broadcast Screen - allows the scanner to ignore hits on known broadcast frequencies in search mode.

**Built-in Battery Charger** - allows you to charge the batteries in the scanner with a timer function and a USB connector cable (included).

Configurable Band Defaults - allows you to set the step (2.5, 3.125, 5, 6.25, 7.5, 8.33, 10, 12.5, 15, 20, 25, 50 or 100 kHz) and modulation (AM, FM, NFM, WFM, or FMB) for 30 different bands.

CTCSS/DCS/Digital Code Decode - decodes and displays Continuous Tone Code Squelch System tones being transmitted and plays Digital Coded Squelch, DMR Color Code, NXDN Area, NXDN RAN code, and dPMR Common ID being received.

CTCSS/DCS/Digital Code Search - lets you search for CTCSS, DCS, DMR Color Code, NXDN Area, NXDN RAN code, or dPMR Common ID when it finds an active frequency in search modes.

**Custom Alerts** - you can program your scanner to alert you when a channel is received, For each alert in the scanner, you can select from 9 different tone patterns, 15 volume settings, and 2 blink patterns.

DMR, dPMR, and NXDN Support - allows you to receive transmissions with these decoding protocols.

**Duplicate Frequency Alert** - alerts you if you try to enter a duplicate name or frequency already stored in the scanner.

Individual Channel Volume Offset – allows you to adjust the volume offset for each channel.

Intermediate Frequency Exchange – changes the IF used for a selected channel/ frequency to help avoid image and other mixer-product interference.

Key Lock Mode – prevents most keys from operating and prevents unwanted accidental programming.

LCD Backlight Display - makes the LCD easy to see in dim light using three light levels.

PC Program - you can transfer data to and from your scanner and your personal computer and control the scanner using a computer. Optional software ARC260 is distributed by Avera and available from your scanner shop. The USB drivers are also available on USB sticks with the ARC260 software.

Note: If you connect to a computer's USB port, the PC will prompt you to download the drivers for your scanner. USB drivers are available from <u>www.avera.eu</u> in the DOWNLOADS section.

Priority/Priority Plus Scan – priority channels let you keep track of activity on your most important channels while monitoring other channels for transmissions and you can scan just the priority channels. Priority Plus only monitors Priority channels.

Quick Search - lets you search from the currently-tuned frequency or channel or enter a frequency and start searching. Turn the scroll control knob to change search direction.

Search Lockouts - you can lock out up to 400 frequencies (200 temporary, 200 permanent) in search.

Signal Strength Meter - shows the signal strength for the more powerful transmissions.

Temporary Lockout - automatically unlocks temporarily locked out channels/ systems/searches/locations when you cycle power.

**Text Tagging** - you can name each channel, custom search range, Tone-Out, Service list, and SAME group, using up to 16 characters per name.

Tone-Out Standby/Tone Search - lets you set the scanner to alert you if a two-tone sequential page is transmitted. You can set up to 10 settings (transmit frequency,

tone frequencies) then select one for standby monitoring. The scanner will also search and display unknown tones.

Turbo Search - increases the search speed from 100 to 300 steps per second automatically for bands with 5 kHz steps.

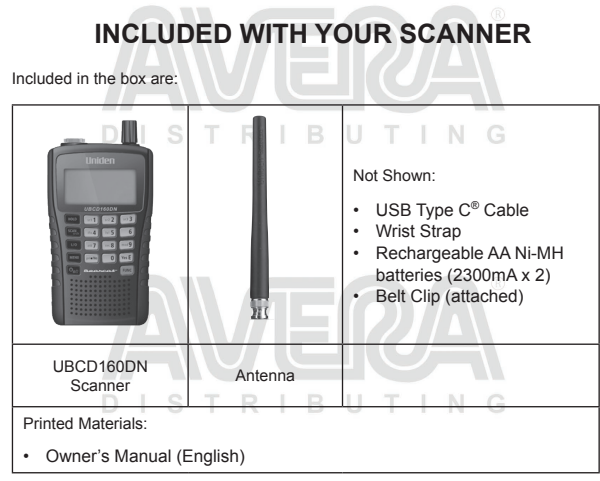

Note: USB Type C is a registered trademark of USB Implementers Forum.

# SCANNING BASICS

This section provides you with background on how scanning works. You don't really need to know all of this to use your scanner, but some background knowledge will help you get the most from your UBCD160DN.

### WHAT IS SCANNING?

Unlike standard AM or FM radio stations, most two-way communications do not transmit continuously. Your UBCD160DN scans programmed channels until it finds an active frequency, then stops on that frequency and remains on that channel as long as the transmission continues. When the transmission ends, the scanning cycle resumes until the scanner receives another transmission.

## WHAT IS SEARCHING?

The UBCD160DN can search for active frequencies. This is different from scanning because you are searching for frequencies that have not been programmed into the scanner. When you select frequency bands to search, the scanner searches for any active frequency within the lower and upper limits you specify. When the scanner finds an active frequency, it stops on that frequency for as long as the transmission lasts. If you think the frequency is interesting, you can store it into one of the banks. If not, you can continue to search.

### UNDERSTANDING SCANNING

## What is CTCSS/DCS?

Your scanner can monitor systems using a Continuous Tone Coded Squelch System (CTCSS) and a Digital Coded Squelch (DCS) system, which allow the squelch to open only when the tone you have programmed with a specific frequency is received along with a transmission. CTCSS and DCS are sub-audible tone-signaling systems sometimes referred to as PL or DPL (Motorola's trademarked terms for Private Line and Digital Private Line, respectively). CTCSS and DCS are used only for FM signals and are usually associated with both amateur and commercial two-way frequencies.

CTCSS and DCS are used for many purposes. In many cases, CTCSS and DCS are used to restrict access to a commercial repeater, so that only those units which transmit the correct tone along with their signal can "talk" to the repeater. CTCSS and DCS are also used in areas that receive interference where there are several stations with output frequencies close to each other. When this occurs, you might hear multiple communications on the same frequency. The stations might even interfere with each other to the point where it is impossible to clearly receive any of the stations. Your scanner can code each received frequency with a specific sub-audible CTCSS or DCS frequency or code. Then, when you receive multiple signals, you only hear the transmission with the CTCSS or DCS tone you programmed. If you do not receive the correct tone with a signal, the scanner's squelch remains closed and you hear nothing.

Appendix A tables provide the available CTCSS frequencies and DCS codes.

### **Conventional Scanning**

Conventional scanning is a relatively simple concept. Each group of users in a conventional system is assigned a single frequency (for simplex systems) or two frequencies (for repeater systems). Any time one of them transmits, their transmission always goes out on the same frequency. Up until the late 1980's, this was the primary way that radio systems operated. Even today, there are many 2-way radio users who operate using a conventional system:

- Aircraft
- HAM radio
- PMR users
- Many business radio users

When you want to store a conventional system, all you need to know are the frequencies they operate on. When you are scanning a conventional system, the scanner stops very briefly on each channel to see if there is activity. If there isn't, the scanner quickly moves to the next channel. If there is, then the scanner pauses on the transmission until it is over.

### Simplex Operation

Simplex systems use a single frequency for both transmit and receive. Most radios using this type of operation are limited to line-of-sight operation. This type of radio is frequently used at construction job sites, and with inexpensive consumer radios such as PMR radios. The range is typically 1 ~ 12 km, depending upon the terrain and many other factors.

## **Repeater Operation**

Repeater systems use two frequencies: one transmits from the radio to a central repeater; the other transmits from the repeater to other radios in the system. With a repeater-based system, the repeater is located on top of a tall building or on a radio tower that provides great visibility to the area of operation.

When a user transmits (on an input frequency), the signal is picked up by the repeater and retransmitted (on an output frequency). The user's radio always listens for activity on the output frequency and transmit on the input frequency. Since the repeater is located very high, there is a very large line of sight. Typical repeater systems provide coverage out to about a 35 km radius from the repeater location.

# UNDERSTANDING BANKS

### **Channel Storage Banks**

To make it easier to identify and select the channels you want to listen to, the 1,000 channels are divided into 10 channel storage banks containing 100 channels each. You could use each channel storage bank to group frequencies by department, location, area of interest, or any other way you prefer. You can listen to any or all of the banks by pressing the number keys to turn a channel bank on and off.

### Service Search Banks

This scanner is preprogrammed with many of the frequencies allocated to Airband, CB radio, Church Radio NL, DMR446, dPMR, Emergency, Freenet, HAM Radio, LPD, Marine, Military Air, Mosque UK, and PMR. There are 10 banks allocated for these searches that can be used just like the channel storage banks to search these frequencies in Service Search mode.

# **Custom Search Banks**

Custom Search Banks let you program and search 10 custom search ranges. During a custom search, the scanner starts searching with the lowest frequency in the search range you select to the highest frequency in the range. You can search any

or all of these ranges by turning each search bank on or off just like channel storage banks in Search mode.

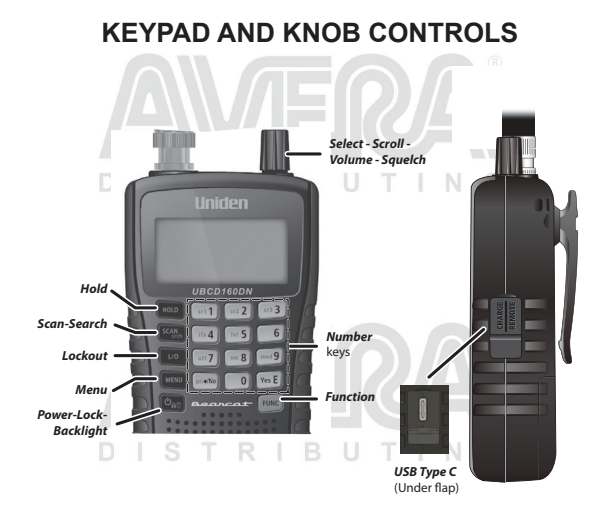

Each of the keys and the knob on the UBCD160DN produce different results depending upon how you activate them. You can, for example, rotate the knob as well as press it. Some keys provide one operation when briefly pressed while pressing and holding a key or knob gives a different result. Many controls and keys behave differently depending on the mode your radio is in when you use them.

| Key/Knob      | Function                                                                                                    |  |  |  |  |  |
|---------------|----------------------------------------------------------------------------------------------------|--|--|--|--|--|
| Hold          | Press to hold on a channel or frequency in any mode. Press again to release the hold.                                                                          |  |  |  |  |  |
| SCAN/<br>srch | <ul> <li>Press to start/pause scanning or searching in Scan mode.</li> <li>Press FUNC then SCAN/srch to start a quick search.</li> </ul>                       |  |  |  |  |  |
| L/O           | <ul> <li>Press to lock out the current channel being monitored.</li> <li>Toggle to select: Temporary &gt; Permanent &gt; Unlock &gt;<br/>Temporary.</li> </ul> |  |  |  |  |  |

| Key/Knob                                                     | Function                                                                                                    |
|--------------------------------------------------------------|----------------------------------------------------------------------------------------------------|
| MENU                                                         | Press: To enter Menu mode. To return to previous menu. Press FUNC then Menu: To go to the Edit menu for the current system in Scan mode. To go to the Search for menu in Search mode. To go to the Tone-Out for menu in Tone-Out Standby/ Search mode.                                                                                                    |
| <b>്റ്</b><br>Power/<br>Lock/<br>Backlight                   | <ul> <li>Press and hold for more than 2 seconds to turn the scanner<br/>on or off.</li> <li>Press to turn the backlight on or off.</li> <li>Press FUNC then this key to toggle the key lock on or off in<br/>any mode (to prevent accidental keypad entry).</li> </ul>                                                                                                    |
| Multi-<br>function<br>Control<br>Knob<br>(Scroll<br>Control) | <ul> <li>Turn:</li> <li>To change scan/search direction and to continue scanning/<br/>searching in Scan/Search modes.</li> <li>To manually scroll through channels or frequencies in<br/>Scan/Search Hold modes.</li> <li>To select Tone-Outs in Tone-Out Standby mode.</li> <li>To select characters when editing text.</li> <li>To increase or decrease volume or squelch levels.</li> <li>Press:</li> <li>To select a menu item, alphanumeric/special character<br/>when entering text, a bank (Scan/Scan/hold mode), and a<br/>channel/frequency.</li> <li>To display volume level screen; then turn to adjust volume<br/>level (16 levels).</li> <li>FUNC then press the scroll control knob to display the<br/>Squelch screen; turn to adjust squelch.</li> </ul> |

DISTRIBUTING

| Key/Knob       | Function                                                                                                    |  |  |  |  |  |  |  |  |
|----------------|----------------------------------------------------------------------------------------------------|--|--|--|--|--|--|--|--|
| FUNC           | Press F key then select the function in orange letters on                                                                                                    |  |  |  |  |  |  |  |  |
|                | <ul> <li>the keypad.</li> <li>Press and release to enter Function mode for 3 seconds.</li> <li>displays.</li> </ul>                                                                                                    |  |  |  |  |  |  |  |  |
|                | <ul> <li>Press and hold to lock Function mode with no timeout.</li> <li>F blinks and HOLDING displays. Press again to unlock.</li> </ul>                                                                                                    |  |  |  |  |  |  |  |  |
| E              | <ul> <li>Press FUNC then \$\overline{\overline{\overl</li></ul> |  |  |  |  |  |  |  |  |
| Number<br>Keys | In addition to entering numbers, the 4 and 6 keys are also used to move the cursor left and right.                                                                                                    |  |  |  |  |  |  |  |  |
| .no(pri)       | Used to enter a decimal point, delete values, errors, and warning messages. It is also used to select "No."                                                                                                    |  |  |  |  |  |  |  |  |
| Yes/E          | Used to select, accept, and/or save a numeric value entry as well as selecting "Yes."                                                                                                    |  |  |  |  |  |  |  |  |

# UBCD160DN BASIC SETUP

# HARDWARE SET UP

### **Connect the Antenna**

Connect the antenna to the antenna post. Press and twist the antenna onto the connector to secure it.

### Install the Batteries

You can power your UBCD160DN using 2 rechargeable AA Ni-MH batteries (included) or 2 non-rechargeable AA alkaline batteries (not included).

- Remove battery cover and install 2 AA batteries, matching the polarity symbols (+ / –) inside the battery case.
- 2. Replace the cover.

### Charge the Ni-MH Batteries

CAUTION: Do not try to charge non-rechargeable batteries. Non-rechargeable batteries can get hot or burst if you try to recharge them.

When the scanner beeps every 15 seconds, replace or recharge the batteries.

Use the provided USB cable to charge the Ni-MH rechargeable batteries while the batteries remain in the scanner AND the scanner is turned off.

**Note:** If the scanner detects batteries that cannot be charged (such as alkaline batteries) when you set it up to be charged, it displays BATTERY ERROR. Remove the non-rechargeable batteries.

- 1. If the scanner is on, turn it off.
- Connect the USB cable (included) to the UBCD160DN. The USB port is under the rubber flap on the right side.
- Connect the other end of the USB cable to a standard 5V wall adapter (not included) or to another USB power source. *Battery Charge - Start Charging?* Yes = E/ No = . displays. Press Yes/E.
- The scanner begins charging and displays Normal Charging. Charging continues according to the length of time set in MENU/Settings/Battery Operation/Set Charge Time menu (default = 14 hours).
- 5. When charging is finished, Charge Complete displays.

### **Checking the Battery Level**

To view the battery level (in volts), press the scroll control while scanning, searching, or receiving and look at the small numbers in the upper right side of the display. Press scroll control again to close the batter voltage level display; the display also closes in about 10 seconds.

Turn on the Scanner

Press and hold  ${}^{\dot{\mathbf{O}}}\mathbf{\hat{\mathbf{O}}}_{\tilde{\mathbb{V}}}$  for about 2 seconds to turn on the scanner. A welcome message displays.

Note: If the scanner has been used previously, it will return to whatever mode it was in when it was turned off. If the scanner is new or has been reset, the radio displays Scan Mode Nothing to Scan because it has not yet been programmed with frequencies to scan. If you want to search for something right away, set up Volume and Squelch settings; next, press the orange FUNC key and then press svc/8 key.

### **CONFIGURE SCANNER**

After you turn on the scanner for the first time, configure it to your personal liking by setting the volume level, adjusting the squelch level, and going to **MENU**/Settings (page 58) to personalize the unit. Configuring the scanner involves the following:

- · Set volume level.
- Set squelch level.
- Set backlight.
- Adjust key beep.

- Adjust contrasts.
- · Adjust band default values.

### Set Volume Level

- 1. Press the scroll control knob to display the volume level indicator.
- Turn the scroll control knob within 10 seconds to adjust the volume (levels 0 -15). The scanner beeps at the volume level indicated.
- Press the scroll control knob again to set and close the volume control function; it will also time out after 10 seconds.

## Set Squelch Level

- Press FUNC and then press the scroll control knob to display the squelch level screen.
- Turn the scroll control knob counter-clockwise all the way and then clockwise until the noise stops (0 - 15 levels). Turn the scroll control knob one level more.
- Press the scroll control knob to set and close the squelch control function; it will also time out automatically after 10 seconds.

From the Settings menu (see page 58), you can set the backlight brightness, adjust the key beep, and set the contrast value. You can adjust other settings as well, but these three settings are the most common adjustments when the scanner is turned on for the first time.

# Set Backlight

Adjust the backlight level through the menus.

- 1. From MENU/Settings, scroll to Set Backlight and press Yes/E.
- 2. Scroll to Set Mode and press Yes/E.
- Set Mode lets you determine how long the backlight stays on. Select one of the following:
  - 10 sec The backlight stays on for 10 seconds after you press 也成了.
  - 30 sec The backlight stays on for 30 seconds after you press ℃60 .
  - Squelch The backlight turns on when the squelch opens, then stays on for 5 seconds.
  - Keypress The backlight turns on when any key is pressed then stays on for 10 seconds.
  - Keypress + Squelch The backlight turns on under both keypress and squelch conditions above.
  - ・ Infinite The backlight turns on when you press <sup>ゆ</sup>る<sup>⑦</sup> then stays on until you press <sup>ゆ</sup>o<sup>⑦</sup> again.
- After selecting a mode, press Yes/E. The SET BACKLIGHT menu displays again.

- 5. Scroll to Set Dimmer and press Yes/E.
- The Set Dimmer menu sets how bight the backlight will be. As you scroll through the options, a sample screen at that option displays. Scroll to High, Middle, Low, or Off and press Yes/E to save and exit.
- 7. Press Menu to return to the Settings menu.

### Adjust Key Beep

This setting turns key beep on and off and adjusts its volume level.

- 1. From MENU/Settings, select Adjust Key Beep and press Yes/E.
- Select a key beep volume level (1 15), Auto (the scanner sets the alert beep to the master volume level), or Off (no sound is made).

Note: When you scroll through the volume level options, the scanner beeps at that level.

3. Press Yes/E to set the desired beep level and return to the Settings menu.

### Adjust Contrast

This setting controls the display's contrast.

- 1. From MENU/Settings, scroll to Adjust Contrast and press Yes/E.
- Fifteen contrast levels display. The screen displays the contrast level as you scroll through the options. Select a contrast level and press Yes/E to save it and return to the Setting menu.

### **Change Band Defaults**

This setting allows you to change the "Auto" (default) values to whatever you feel "Auto" should be for each band (vs. the radio defaults). Since all of the step and modulation settings default to "Auto," this allows you to skip those settings when programming.

Note: These settings do not affect service searches.

- 1. From MENU/Settings/Band Defaults, scroll to the band you wish to edit and press Yes/E. The Set Modulation menu for that band displays.
- Scroll to AM, NFM, FM, WFM, or FMB (Broadcast) and press Yes/E to save and exit. The Set Step menu for that band displays.
- 3. Scroll to one of the following options and press Yes/E to save and exit.

| Auto   | 2.5 kHz 🗧 | 3.125 kHz | 5 kHz  | 6.25 kHz | 7.5 kHz | 8.33 kHz |
|--------|-----------|-----------|--------|----------|---------|----------|
| 10 kHz | 12 5 kHz  | 15 kHz    | 20 kHz | 25 kHz   | 50 kHz  | 100 kHz  |

 Scroll to other bands to edit. When complete, press MENU to return to the Settings menu.

## Locking/Unlocking the Keypad

Lock the keypad to prevent accidental input.

- Press FUNC then do to lock the keypad. The only keys/knobs that work while the keypad is locked are FUNC, HOLD, and the scroll control for volume.
- 2. To unlock the keypad, press FUNC then og again.

# A LOOK AT THE DISPLAY

This next graphic shows the various screen elements and where they appear. Not all elements display on every screen.

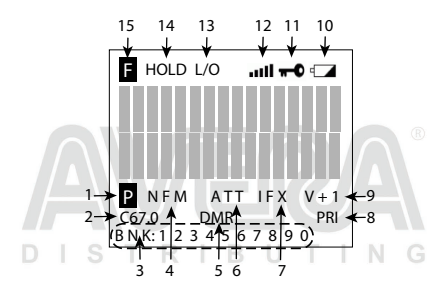

The following 2 screens are examples of different types of screens, showing how elements from the first graphic are displayed.

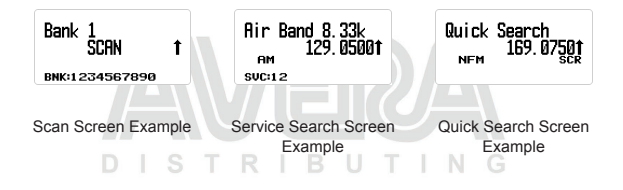

| Item |     | Meaning                                                                                                    |
|------|-----|----------------------------------------------------------------------------------------------------|
| 1    | Ρ   | Priority channel                                                                                                    |
| 2    |     | CTCSS/DCS/Color Code data (C67.0/DCS023/CC1, etc.)                                                                                                    |
| 3    | BNK | Bank number (1 - 9, 0)                                                                                                    |
| 4    |     | Modulation Type (AM, NFM, FM, WFM, or FMB)                                                                                                    |
| 5    | D   | <ul> <li>CAP. Capacity Plus/Linked Capacity Plus site's voice<br/>and data in MotoTRBO system.</li> <li>CON. Connect Plus site's voice and data in MotoTRBO<br/>system.</li> <li>DT3. Trunked DMR site's voice and data in ETSI<br/>Standard Tier 3 system.</li> <li>DMR. One frequency DMR site's voice and data/<br/>Simplex DMR voice.</li> <li>IDS. IDAS in NXDN system.</li> <li>ND4. NXDN 4800 Direct Frequency</li> <li>ND9. NXDN 9600 Direct Frequency</li> <li>NX4. NXDN 4800 NEXEDGE</li> <li>NXD. Unknown NXDN system</li> <li>XPT. Hytera XPT site's voice and data in MotoTRBO<br/>system.</li> <li>DPM. Simplex dPMR Voice</li> <li>P25/DAT. Apco Project 25. The radio skips P25 signals<br/>when searching or scanning.</li> <li>Note 1: The UBCD160DN does not include APCO Project 25<br/>demodulation functionality.</li> <li>Note 2: These display in the same place as the DMR icon in the<br/>illustration and also in conventional/search mode.</li> </ul> |
| 6    |     | ATT icon displays when attenuator is on.<br>G-ATT icon displays when global attenuator is on.                                                                                                    |
| 7    | IFX | Indicates current frequency is set to IFX (IF Exchange).                                                                                                    |
| 8    | PR  | PRI indicates Priority Scan mode; it blinks while the Priority Plus scan is active.                                                                                                    |
|      |     | <b>PR</b> indicates Priority Do-Not-Disturb (DND).                                                                                                    |
| 9    |     | V-3/V-2/V-1/V+1/V+2/V+3. Displays when Volume Offset is on.                                                                                                    |

| ltem |      | Meaning                                                                                                    |
|------|------|----------------------------------------------------------------------------------------------------|
| 10   | 4    | The icon blinks when:                                                                                                    |
|      |      | <ul> <li>Battery voltage is low.</li> <li>A bad battery is installed and then an AC adapter is connected.</li> </ul>                                               |
| 11   | €    | Icon indicates that keylock is enabled.                                                                                                    |
| 12   | all  | This bar displays the received signal strength (0 - 5).                                                                                                    |
| 13   | D    | L/O indicates a channel or frequency is permanently locked out.                                                                                                    |
|      |      | $\ensuremath{\text{TL/O}}$ indicates a channel or frequency is temporarily locked out.                                                                             |
| 14   | HOLD | Hold on a channel.                                                                                                    |
|      |      | Press again to release hold and continue scanning.                                                                                                    |
| 15   | 8    | Indicates <b>FUNC</b> (Function) mode is active (Function mode times out in three seconds).                                                                        |
|      |      | Press and hold this key longer than three seconds to enter<br>Function Hold mode; the icon blinks and Function Hold mode<br>does not time out after three seconds. |

DISTRMENUS TING

Procedures in this manual refer to the UBCD160DN's menus for programming channels, frequencies, banks, and other operations.

Press MENU to display the main menu list:

- · Program Channel
- Search Options
- Search for . . .
- Priority Scan
- Tone-Out for . .
- Settings

Appendix B on page 53 details each menu and its subsequent submenu structure.

18

# **USING MENUS**

After pressing MENU, the main menu displays.

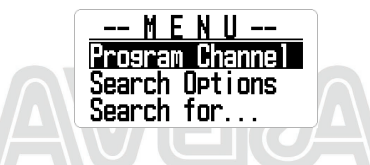

Turn the scroll control knob clockwise to scroll through the items in order. Turn the scroll control knob counter-clockwise to scroll through the items in reverse order (backwards).

# **ENTERING DATA**

For screens that require input (entering a name, changing a frequency, etc), follow these conventions:

- To enter a character, turn the Scroll Control until the character you want displays. Characters display in the following order: all capitals, all lower case, numbers, specials, blank. Press scroll control or Yes/E to select it.
- To move the cursor to the left, press 4.
- To move the cursor to the right, press 6.
- To clear a character, press ./No.
- To clear all characters, press ./No twice.
- · To save and exit when finished, press Yes/E or push the scroll control.

### Valid Frequency Ranges

When you program channels into a bank, you assign frequencies to that channel. The supported band frequency range is from 25.000 to 960.0000 MHz, with one range not supported: 520.0000 - 758.000.

The scanner automatically rounds the entered number to the nearest supported step. For example, if you enter 151.473 MHz, the scanner rounds it to 151.475.

# **UBCD160DN OPERATION SETUP**

You must program at least one frequency into a channel before you can begin scanning. To customize your scanner, you should also:

- Set up and program channels into banks.
- Set up search (frequency) ranges.
- · Set up search characteristics such as service list names, delay times, etc.

- Set up custom searches.
- · Set up quick searches.

When you have configured your scanner, you can start using your scanner's preprogrammed service banks, the custom search banks.

## **PROGRAM CHANNELS**

Note: See SEARCH MODE (page 25) if you want to continuously search all or specific ranges of frequencies or preprogrammed service frequencies instead of scanning programmed channels.

Before scanning for transmissions, you need to set up channel banks and program frequencies into those channels. You can save 100 channels into each of the 10 channel banks (1000 channels total). If desired, group similar channels into one bank to make listening easier, and name the channels/set attributes for each channel.

After programming channels into banks, press **SCAN/srch** to scan those entries. The scanner starts scanning at Bank 1 and continues through Bank 10 (displays as BANK 0) before repeating the scanning process. Flashing numbers at the bottom of the screen indicate which bank is currently being scanned. If there are banks you do not want to scan, press that bank's number to turn it off. Press that number again to turn it back on and make it available for scanning.

### **Editing Banks and Channels**

 From MENU/Program Channel/Select Bank, you can select a bank and rename it.

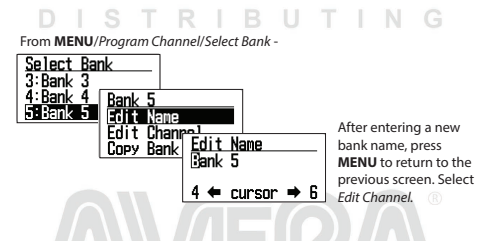

 Select Bank. You can select from 1 (Bank 1) through 9 and 0 (Bank 9 and Bank 10).

The first number (1, 2, etc) is the Bank number (Bank 1, Bank 2, etc) that matches the number on the bottom of the screen when scanning begins.

**CAUTION**: Frequencies must be registered in these banks before scanning can start. Nothing to Scan displays if you try to scan an empty bank.

 Edit Name. After you select a bank and press the scroll control knob to set it, that bank's action list displays. If you do NOT want to change the Bank's name, the bank name will default to Bank 1, Bank 2, etc. If you DO want to change the bank's name, select *Edit Name*. Refer to page 19 for text entry procedures. **Note**: The bank name appears at the top of the screen while scanning. For example, if you put the frequencies for Emergency in 1:Bank 1 and renamed it to 1:Emergency, you can see what services are scanning in BNK:1.

After you have selected a bank and renamed it if desired, you can select a channel in that bank and edit it.

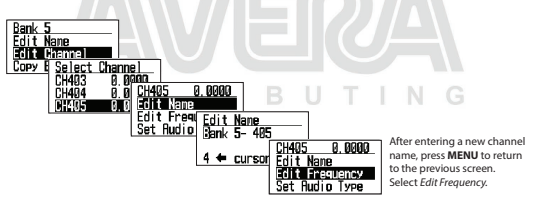

4. Edit Channel. Enter frequencies into the bank's channels one by one. If you have already entered a frequency, you can edit up to 100 registered frequencies in each bank. Bank 1 starts at CH001 and ends at CH100; Bank 2 begins at CH101 and ends a CH200, etc.

Note: The scanner automatically rounds the entered number to the nearest supported frequency. For example, if you enter 151.473 MHz, the scanner rounds it to 151.475.

If you enter a frequency that has already been entered elsewhere, the channel number and *Frequency Exists - Accept? (Y/N)* displays. If you entered the frequency by mistake, press *J*No and enter the correct frequency. If you press **Yes/E** to accept, that frequency will be entered twice.

There are 11 settings you can specify for each selected channel:

 Edit Name. You can set a name for the channel and change it as needed. If you do not edit the channel name, it will default to "BANK 1-001, etc."

**Note:** When a frequency is received and scanning stops, the name of that channel displays on the screen.

 Edit Frequency. Enter a frequency within the frequency range supported by this radio. Decimal numbers may be rounded depending on the frequency; it does not affect performance.
 If you enter a frequency that has already been registered, the Radio displays *Frequency Exists Accept* ? (Y/N). See page 19 for entering frequency details. Note: Check websites for frequencies that can be received in your area.

Select Audio Type. Select one of the three following audio types: All, Digital Only; and Analog Only.

ALL: The radio will automatically detect the signal and receive it in the appropriate mode. Select ALL if you don't know what mode is being used for that frequency.

IMPORTANT: In this mode for any signal, the radio outputs audio and stays on that frequency for as long as the received signal lasts. Even for a digital signal that cannot be demodulated or a control signal that does not contain sound, the radio recognizes it as analog signal so that, after receiving it, the radio stays on that channel until the signal disappears. If you know that digital communication is used on this signal, it is highly recommended that you set Audio Type to Digital Only.

Digital Only: The radio will scan assuming only digital signals are coming. Digital communications that cannot be demodulated and data signals (such as control signals) are ignored; scanning resumes after data channel signals are received.

Caution: It may appear that the Squelch setting is not effective in Digital Only mode as there is no apparent change when adjusting the Squelch level. However, during scanning, the Squelch setting value is indeed used to determine the presence or absence of a signal.

If you start scanning with the squelch set to open, it would require checking each time as to whether or not there is a digital signal that can temporarily pause and demodulate even on channels without a signal.

This would slow down the scanning process. Therefore, before starting scanning in Digital Only mode, always ensure that the squelch is not set to open.

It is recommended to either set the squelch value to the level used when receiving analog signals or pre-set the squelch level to around 2 or 3 before starting the scan.

Digital code search and filtering by Color Code, RAN code, IDAS Area, and Common ID are possible.

Analog Only: The radio will scan assuming only analog signals are coming.

- Since the digital signal is not demodulated, it becomes data sound.
- Squelch is enabled. Check the Squelch level.

- CTCSS/DCS included in the received signal can be searched and filtered.
- You can set communications containing specific CTCSS/DCS codes to be ignored.
- Set Modulation. When you select AUTO, the radio will use the default mode for that selected frequency.
   If you want to intentionally change the mode and bandwidth, you can change it manually.

Press Func + 9(mod) during Scan Hold mode to override modulation

- Set Delay Time. Scroll to the desired delay time and press Yes/E to save and exit.
  - 0, 1, 2, 5, 10, 30 seconds. Sets the time to stay on that frequency after transmission ends. Doing this lets you wait for a delayed reply to that transmission. If set to 0, the scan will start as soon as the transmission ends; if there is a reply after 1 second, you may miss it. Increasing this time will slow down the overall scan time.
  - -2, -5, -10, -30 seconds. If set to a negative value on that frequency, the radio stays on that frequency for the set amount of time after receiving a signal. For example, if you select -2 seconds, you will only hear the first 2 seconds of a 10 second transmission.
- Set Attenuator Add attenuation per individual frequency. Attenuation can also be set globally.

If a strong signal source exists near the desired frequency, it may interfere with reception of the desired frequency. Turning ATT ON weakens the received signal but may improve communication clarity. Under normal circumstances, use it with OFF.

- Press FUNC + att/7 to override this setting during Scan/Hold mode.
- Press and hold FUNC + att/7 to toggle global attenuator.
- Set Priority. Select one or more frequencies to be enabled (or disabled) as Priority channels. Enabled channels can be prioritized during scanning. See the Priority Scan menu on page 57 for more details.
- Set Alert. When Alert is turned on and this specific frequency is received, a short alert can sound and the backlight can blink.

- Set Alert Tone. Choose from 9 alert sounds (1 9) or Off. The radio sounds each tone as it is selected. After selecting the tone, Set Alert Level displays. Select the tone volume (Auto, 1 - 15).
- Set Alert Light. The radio backlight LCD turns on/blinks according to this setting when this frequency is received.
  - \* On. When receiving, the backlight lights up and stays on for 5 seconds.
  - \* Slow Blink. The backlight blinks slowly up to three times.
    - Fast Blink. The backlight blinks up to 5 times in short intervals.

Note: Operations may overlap depending on the Backlight settings (MENU/Settings/Set Backlight/Set Mode - see page 58).

- Set Lockout. Setting a frequency to Lockout will skip that frequency when scanning.
  - Unlock: Unlocks a locked out frequency. Invalid if selected for an already unlocked frequency.
  - Temporary Lockout (TL/O). Locks out a frequency if it is unlocked (see Unlock above) or power cycles to the radio. TL/O frequencies are not retained in memory.
  - Lockout (L/O): Locked out until it is unlocked (see Unlock above).
     L/O status is saved to memory when power cycles.
- Adjust Volume Offset. Fine-tune the audio level for each receiving frequency. The audio level may differ depending on the communication received. You can manually flatten the receiving audio level difference for each frequency.

Press Func + 5(IvI) during Scan Hold mode to override Volume Offset.

- Set DMR TDMA Slot. You can specify the slot for DMR communication. If you select Any, communication will be received from both slots, and if both slots are used simultaneously, communication from either one of them will be received depending on the timing.
- Set Digital Waiting. Set the amount of time for the scanner to determine if a transmission is digital or analog. During this time, the scanner evaluates the signal and, if it detects a digital signal, it immediately opens squelch. If a digital signal is NOT detected before the delay expires, the scanner opens squelch at the end of the delay. This prevents "false decode" problems (digital noise at the beginning of transmissions). The default setting is 400 ms. This setting only affects channels with an Audio Type set to ALL.

**Note:** For analog transmissions, if the Audio Type is set to ALL, the first part of the transmission will be lost for the wait time set here.

- Clear Channel. Clear a specific channel. The cleared channel becomes an empty channel (0.0000 MHz) and is locked out and excluded from scanning.
- Copy Bank. You can copy the contents of a bank that has already been created and paste it into another bank.
  - · Move the scroll bar to the bank you want to copy and select it.
  - Next, select Copy Bank from the Select Bank menu.
  - Select the bank you want to paste the bank information into and press Yes/E to overwrite it.

Note: The Bank name is not copied; please rename it after copying.

 Clear Bank. Erase the contents of the bank and returns it to factory default settings.

### SEARCH MODE

Setting up search ranges lets you search for pre-programmed frequencies. There are three types of searches:

- Service Search. Search for pre-programmed service frequencies (police, fire, civil air, etc).
- Custom Search. Set lower- and upper-frequency limits and other search criteria.
- Quick Search. Start searching at the displayed frequency or at a specific entered frequency.

### Service Search

If you do not have a reference for frequencies in your area, use an internet search to find transmissions. You can search for Airband, CB radio, Church Radio NL, DMR446, dPMR, Emergency, Freenet, HAM Radio, LPD, Marine, Military Air, Mosque UK, and PMR frequencies without knowing the specific frequencies in your area. The scanner's service lists are preprogrammed at the factory with all the frequencies allocated to those services.

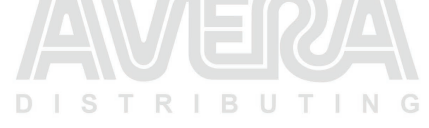

| Svc<br>List | Name               | SVC<br>Bank 1      | SVC<br>Bank 2      | SVC<br>Bank 3      | SVC<br>Bank 4      | SVC<br>Bank<br>5     | SVC<br>Banks<br>6-10 |
|-------------|--------------------|--------------------|--------------------|--------------------|--------------------|----------------------|----------------------|
| 1           | Emergency          | Emergency          |                    |                    |                    |                      |                      |
| 2           | Freenet            | Freenet            |                    |                    |                    | ®                    |                      |
| 3           | PMR/DMR<br>446/LPD | PMR                | DMR 446            | LPD                |                    |                      |                      |
| 4           | dPMR               | dPMR               |                    |                    |                    |                      |                      |
| 5           | Marine             | Marine EU          | Marine<br>UK B     | UT                 | IN                 | G                    |                      |
| 6           | Air Band           | Air Band<br>8.33k  | Air Band<br>25k    |                    |                    |                      |                      |
| 7           | Military Air       | Military Air       |                    |                    |                    |                      |                      |
| 8           | CB Radio           | CB Radio<br>AM     | CB Radio<br>FM     | CB Radio<br>UK     | CB Radio<br>Poland |                      |                      |
| 9           | HAM Radio          | HAM Radio<br>10m   | HAM<br>Radio<br>6m | HAM<br>Radio<br>4m | HAM<br>Radio<br>2m | HAM<br>Radio<br>70cm |                      |
| 10          | Mosque UK          | Mosque UK          |                    |                    | ノー                 |                      |                      |
| 11          | Church<br>Radio NL | Church<br>Radio NL | RB                 | T (                | N                  | G                    |                      |
| 12          | Custom 1           |                    |                    |                    |                    |                      |                      |
| 13          | Custom 2           |                    |                    |                    |                    |                      |                      |
| 14          | Custom 3           |                    |                    |                    |                    |                      |                      |

There are three ways to start a Service Search:

- Press FUNC then svc/8 to display a list of services. Select the service you want and press Yes/E.
- Press MENU/Search for .../Service Search to display a list of services. Select the service you want and press Yes/E.
- Assign a specific service to the sr key in advance; press FUNC and then the sr2 key to start. (See page 34.)

Note: Factory presets sr2 is preset to Emergency. Press FUNC and then sr2 to start searching Emergency channels. For example, the *HAM Radio* channels themselves are divided into four bands by frequency band and assigned to SVC Banks 1, 2, 3, 4, and 5. SVC: 1 2 3 4 5 displays on the bottom line of the screen.

- SVC:1 = HAM Radio 10m
- SVC:2 = HAM Radio 6m
- SVC:3 = HAM Radio 4m
- SVC 4 = HAM Radio 2m
- SVC:5 = HAM Radio 70cm

Note: Disabled or empty service bank numbers are not displayed. The currently searched bank number flashes. You can turn service banks on/off by using the 1-9/0 keys; however, one service bank must be enabled. An error tone sounds if you try to disable the last remaining bank number.

Note: You can change the names and combinations of service lists; however, the frequencies registered for each service cannot be edited. Also, modulation for each service cannot be overridden by pressing FUNC + 9(mod) key.

When the scanner finds a transmission, it stops on it. When the transmission ends, the scanner resumes searching according to the delay setting (see page 28).

During a service search, the upper line displays the current service name. The lower line displays the search frequency and the direction indicator ( $\uparrow$  and  $\downarrow$ ).

### Service Search Receive/Hold Modes

To hold on a frequency, press **Hold**. To step through the frequencies, turn the Scroll Control knob while in Hold mode, Press **Hold** again to resume scanning.

While monitoring a transmission, the upper line displays the current service bank name. The lower line displays the channel name (if defined) and current frequency with the direction indicator ( $\uparrow$  and  $\downarrow$ ).

Any CTCSS/DCS received (if enabled) will also appear in the display. To store a frequency, press **Yes/E**. To temporarily lock out a frequency, press **L/O**. To permanently lock out a frequency, press **L/O** twice quickly. See also Edit Custom Search Options on page 29 for Delay, CTCSS/DCS settings, and locking out/ reviewing/unlocking frequencies.

### Set Service Lists

- Go to MENU/Search For.../Set Service List (see page 55). A preset list of 11 services displays (Emergency, Freenet, HAM Radio, etc) plus 3 custom lists (blank).
- Scroll to the service list you want to edit, and press the scroll control to select that service list.
- 3. Two menu options display: Edit Name and Select Service.

## Edit Name

Select this menu option to change the service list's name.

1. Select Edit Name. The Edit Name screen displays.

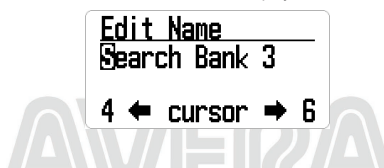

- Edit the name. Refer to page 19 for text entry options. Press Yes/E when complete.
- 3. The new Bank name displays at the top of the screen while searching.

### Select Service

Select up to 10 services to be included from a list of the available services for the service selected in Set Service List previously and assign them to a bank.

- Scroll to the bank you want to change or add. Press Yes/E or push the scroll control knob to display the bank's service list.
- Select the service to assign to that bank from the service list and press Yes/E
  or the scroll control knob. You can also select (BLANK) when not assigning
  service to the bank. Bank numbers with blank assignment are not displayed.

### **Edit Service**

You can configure the following settings for each service:

- Set Delay Time
- Set Attenuator
- Digital Waiting

Note: Unlike Scan mode, these settings are per service, not per frequency.

#### Set Delay Time

For: 0, 1, 2, 5, 10, 30 seconds:

Sets the time to stay on that frequency after the transmission ends.

**Note:** You can wait for a delayed reply to that transmission. If set to 0, scanning starts as soon as transmission ends; if there is a reply after 1 second, you may miss it. Increasing this time will slow down the overall scan.

For: -2. -5, and -10 seconds:

If negative values are set for a frequency, the scanner stays on that frequency for the set amount of time after receiving a signal. For example, if you set this value to -2 seconds, you will only hear the first 2 seconds of a 10-second transmission.

Scroll to the desired delay time and press Yes/E to save and exit.

#### Set Attenuator

Add an attenuator per frequency.

If a strong signal source exists near the desired frequency, it may interfere with reception of the desired frequency. Turning on ATT weakens the received signal; but it may also improve communication clarity. Normally, use it with OFF.

Note: Use FUNC + 7/att to set attenuator for individual frequencies. Press and hold FUNC + 7/att to set global attenuator.

#### Set Digital Waiting

This setting gives the scanner time to determine if a transmission is digital or analog. During this time, the scanner evaluates the signal and, if it detects a digital signal, it immediately opens squelch. If a digital signal is not detected before the delay expires, the scanner opens squelch at the end of this delay. This prevents "false decode" problems (digital noise at the beginning of transmissions). The default setting is 400 ms. This setting only affects channels with an Audio Type set to ALL.

**Note**: Any analog transmissions on channels with Audio Type set to ALL will lose the first part of the transmission, up to the wait time set here.

### **Custom Search**

Setting up a custom search allows you to edit the 10 custom search ranges. Default custom search range names display as Custom 1, Custom 2, etc. Custom 1 refers to SRCH Bank 1 (SRC:1), Custom 2 to SRCH Bank 2 (SRC: 2), etc. These Search bank numbers match the number displayed at the bottom of the screen when starting Custom Searches.

The default search frequency ranges are:

- Custom 1 (SRC:1) 25.0000MHz to 27.9999MHz
- Custom 2 (SRC:2) 28.0000MHz to 29.6999MHz
- Custom 3 (SRC:3) 29.7000MHz to 49.9999MHz
- Custom 4 (SRC:4) 50.0000MHz to 53.9999MHz
- Custom 5 (SRC:5) 137.0000MHz to 143.9999MHz
- Custom 6 (SRC:6) 144.0000MHz to 147.9999MHz
- Custom 7 (SRC:7) 406.0000MHz to 419.9999MHz
- Custom 8 (SRC:8) 420.0000MHz to 449.9999MHz
- Custom 9 (SRC:9) 450.0000MHz to 520.0000MHz
- Custom 10 (SRC:0) 806.0000MHz to 960.0000MHz

### Edit Custom Search Options

- 1. Select MENU/Search for.../Edit Custom. A list of the 10 search banks displays.
- Scroll to the search bank you want to edit and press Yes/E or the scroll control knob. A list of options to edit displays:

- Edit Name
- Edit Srch Limit
- Set Step
- Set Delay Time
- Set Modulation
- Set Attenuator
- Digital Waiting

#### Edit Name

Note: If you do not want to change the bank name, skip this option. The bank name displays the default Custom 1, Custom 2, etc.

 Select *Edit Name* from the list of available editing options. The *Edit Name* screen displays with the name of the Search Bank displayed and the first character highlighted. Refer to page 19 for text entry options.

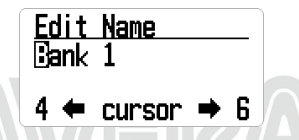

Press Yes/E or push the scroll control knob when you have finished editing to save the entry, exit, and return to the previous menu. The new name displays on the top of the screen while searching.

#### Edit Search Limit

This search option lets you set the lower and upper frequencies to be searched. Be careful to enter the frequency correctly per the information on page 19.

 Select Edit Srch Limit from the list of available editing options. The Set Lower Limit screen displays the lower limit frequency with the first number highlighted.

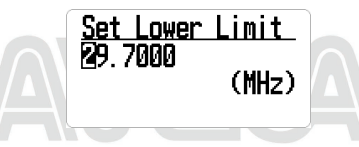

- Enter the new lower frequency on the keypad. The entered numbers display as you press them.
  - To move the cursor to the right one character, turn the scroll control knob clockwise.

- To move the cursor to the left one character, turn the scroll control knob counter-clockwise.
- To clear a character, press ./No.
- To clear all characters, press ./No twice.
- 3. Press **Yes/E** or push the scroll control knob when you have finished editing to save the entry, exit, and display the Set Upper Limit screen.
- Enter the new upper frequency on the keypad. The entered numbers display as you press them.
- Press Yes/E or push the scroll control knob when you have finished editing to save the entry, exit, and return to the previous menu.

Set Step D I S T R I B U T I N G

 Select Set Step from the list of available editing options and press Yes/E to select it. The Set Step screen displays a list of steps in KHz to select.

| Auto   | 2.5 kHz  | 3.125 kHz | 5 kHz  | 6.25 kHz | 7.5 kHz | 8.33 kHz |
|--------|----------|-----------|--------|----------|---------|----------|
| 10 kHz | 12.5 kHz | 15 kHz    | 20 kHz | 25 kHz   | 50 kHz  | 100 kHz  |

 Scroll to the step you want to set. Press Yes/E or push the scroll control knob when you have finished editing to save the entry, exit, and display the previous menu.

#### Set Delay Time

For: 0, 1, 2, 5, 10, 30 seconds: R

Sets the time to stay on that frequency after the transmission ends.

Note: You can wait for a delayed reply to that transmission. If set to 0, the search starts as soon as transmission ends; if there is a reply after 1 second, you may miss it. Increasing this time will slow down the overall search but allow time for a reply to be heard.

For: -2. -5, -10, -30 seconds:

If negative values are set for a frequency, the scanner stays on that frequency for the set amount of time after receiving a signal. For example, if you set this value to -2 seconds, you will only hear the first 2 seconds of a 10-second transmission.

Scroll to the desired delay time and press Yes/E to save and exit.

#### Set Modulation

When you select AUTO, the radio uses the default mode for that frequency. If you want to specifically change the mode and bandwidth, you can change it manually. Modulation options are:

- Auto
- AM

- NFM
- FM
- WFM
- FMB

Note: Press FUNC + 9(mod) in Search mode to override modulation.

#### Set Attenuator

Press FUNC + 7/att to add an attenuator per frequency for an individual search bank.

If a strong signal source exists near the desired frequency or at the image frequency, it may interfere with the desired frequency's reception. Turning on ATT weakens the received signal but may improve communication clarity. Normally, use it with OFF.

Press and hold FUNC + 7/att to toggle global attenuators.

Note: During a search, press FUNC + 7/att to override this setting.

#### Set Digital Waiting

This setting gives the scanner time to determine if a transmission is digital or analog. During this time, the scanner evaluates the signal and, if it detects a digital signal, it immediately opens squelch. If a digital signal is not detected before the delay expires, the scanner opens squelch at the end of this delay. This prevents "false decode" problems (digital noise at the beginning of transmissions). The default setting is 400 ms. This setting only affects channels with an Audio Type set to ALL.

Note: Any analog transmissions on channels with Audio Type set to ALL will lose the first part of the transmission, up to the wait time set here.

### Quick Search

Set a starting frequency to begin a search. There are two methods to start a Quick Search:

#### Method 1:

- Press HOLD while the radio is scanning or searching to stop it on a specific frequency.
- Press FUNC + SCAN/srch to begin scanning from that frequency. Turn the scroll control knob to change search directions.

#### Method 2:

1. Select MENU/Search for ... / Quick Search. The Start Frequency screen displays.

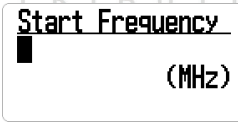

 Enter the beginning search frequency and press the scroll control knob Yes/E to set it. The radio begins scanning.

When you enter a frequency to start a quick search, the scanner automatically rounds the entered number up to the nearest valid frequency. For example, if you enter 151.473 MHz, the scanner starts searching at 151.475 MHz.

However, if you enter an invalid frequency, *Out of Band* displays and the scanner beeps three times. Press any key to go back to the previous screen and enter a valid frequency. See page 19.

Note: Use the scroll control knob to move the cursor to edit the frequency one number at a time or press .INo twice to delete the entire frequency and enter a valid one. You can also turn the Scroll Control knob to change the search direction.

### Set Quick Search

Select Set Quick Search from **MENU**/Search For... to establish search parameters (delay time, attenuation, and digital waiting). These settings are per service, not per frequency.

#### Set Delay Time

For: 0, 1, 2, 5, 10, 30 seconds:

Select the time to stay on that frequency after the transmission ends. Press **Yes/E** to save and exit.

Note: You can wait for a delayed reply to that transmission. If set to 0, the search starts as soon as transmission ends; if there is a reply after 1 second, you may miss it. Increasing this time will slow down the overall search.

For: -2. -5, -10, -30 seconds:

If negative values are set for a frequency, the scanner stays on that frequency for the set amount of time after receiving a signal. For example, if you set this value to -2 seconds, you will only hear the first 2 seconds of a 10-second transmission.

Scroll to the desired delay time and press Yes/E to save and exit.

#### Set Attenuator

Press FUNC + 7/att to add an attenuator per frequency.

If a strong signal source exists near the desired frequency or at the image frequency, it may interfere with reception of the desired frequency. Turning on ATT weakens the received signal but may improve communication clarity. Normally, use it with OFF.

Press FUNC + 7/att to toggle the attenuator ON/OFF; press and hold FUNC + 7/att to toggle global attenuation.

#### Set Digital Waiting

This setting gives the scanner time to determine if a transmission is digital or analog. During this time, the scanner evaluates the signal and, if it detects a digital signal, it immediately opens squelch. If a digital signal is not detected before the delay expires, the scanner opens squelch at the end of this delay. This prevents "false decode" problems (digital noise at the beginning of transmissions). The default setting is 400 ms. This setting only affects channels with an Audio Type set to ALL.

Note: Any analog transmissions on channels with Audio Type set to ALL will lose the first part of the transmission, up to the wait time set here.

### Set sr1 - 3 Keys

The scanner has three sr (search) keys to which you can assign special search ranges. The search keys are set to number keys 1, 2, and 3. This allows you to start a custom search, weather channel scan, tone-out search, or band scope service search without having to go into the menus.

- 1. To program a Search key, press MENU.
- 2. Scroll to Search for ... and press Yes/E.
- Scroll to Set SR1-3 Keys and press Yes/E.
- 4. At Select SR Key, select an SR key (SR1, SR2, or SR3) and press Yes/E.
- 5. The Select Item screen displays the SR key's programmable options:
  - Custom Search
  - Tone-Out
  - Band Scope
  - Service list
- 6. Select an option for the SR key and press Yes/E.
- 7. Repeat for any other SR keys you want to program.

Default settings are:

- SR1: Custom Search
- SR2: Emergency
- SR3: Band Scope Mode

**Note**: If you want to leave an SR key blank (unassigned), select Not Assign. An error tone sounds if you select an SR key that has nothing assigned.

### **PRIORITY SCAN**

Based on the priority check interval setting, the UBCD160DN interrupts scanning banks to check priority channels for activity. The more priority channels, the longer the interruption. The scanner cannot scan over 100 priority channels at the same time. The bank(s) containing priority channels need to be enabled and unlocked or the scanner displays *Priority Scan No Channel* and an error tone will sound. Press any key to return to scan mode.

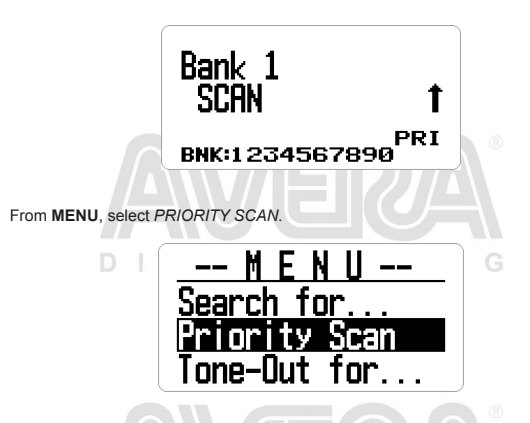

Note: Set Priority channels first in order to use Priority Scan. See page 57. Priority Scan works in both Scan and Scan Hold mode.

Priority Scan has the following modes:

- Priority Off: The Priority feature is off.
- Priority On: The scanner checks priority channels every 2 seconds. The PRI icon displays.

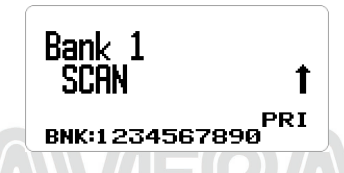

Plus On: The scanner only scans priority channels in enabled banks. The PRI icon blinks.

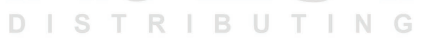

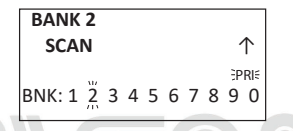

DND: The scanner inhibits priority checking when receiving.

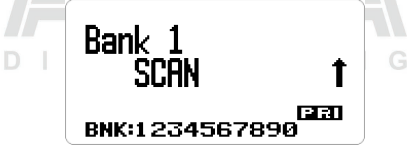

Press FUNC + pri./No to change modes in the following order:

 $\mathsf{DND} \to \mathsf{ON} \to \mathsf{Plus} \to \mathsf{OFF} \to \mathsf{DND} \to$ 

Note: Press FUNC + pri./No before the FUNC key times out in 3 seconds and the FUNC key locks. FUNC key also locks if you press and hold it for 3 seconds.

### Set Interval

Set how often the scanner checks priority channels.

- 1. From MENU/Priority Scan, select Set Interval and press Yes/E.
- 2. Enter the number of seconds (1 10) and press Yes/E to save.

### MaxCH/PRI-SCN

Sets the maximum number of priority channels that can be scanned during a single priority scan interrupt. If there are more priority channels than the value set here, the channels are divided into groups and each group is scanned in turn. For example, if the maximum of channels to scan is 20 and there are 100 priority channels, the scanner checks those 100 channels in groups of 20 and takes 5 intervals to complete the priority scan.

- 1. From MENU/Priority Scan, select MaxCHs/PRI-Scan and press Yes/E.
- Enter the number of channels to be checked (1 100) and press Yes/E to save and exit.

# TONE-OUT FOR...

This feature allows the scanner to monitor up to 10 different channels for paging tones:

- Two-tone sequential
- Single tone
- Group tone

Note: Use Tone-Out Standby mode if you know and use programmed tones. Use Tone-Out Search Mode if you do not know and use programmed tones.

 Go to MENU/Tone-Out for...and press Yes/E. The Tone-Out for... screen displays 2 options:

Select *Tone-Out Standby* if you know and use programmed tones. The active Tone-Out screen displays.

Select Tone-Out Setup if you don't know the tones.

- Scroll to Tone-Out Setup, and press Yes/E. The Select Tone-Out screen displays.
- 3. Scroll to Tone-Out X and press Yes/E.
- Scroll to Edit Name and press Yes/E. Enter the tone-out name and press Yes/E.
- 5. Scroll to Set Frequency and press Yes/E.
- At Edit Frequency, press Yes/E. Enter the frequency to monitor for Tone-Out and press Yes/E to save and exit.
- 7. Scroll to Set Modulation and press Yes/E.
- 8. Scroll to Auto, NFM, or FM and press Yes/E to save and exit.
- 9. Scroll to Set Attenuator and press Yes/E.
- 10. Scroll to On or Off and press Yes/E to save and exit.
- 11. Press MENU to return to Tone-Out X options.
- 12. Scroll to Set Tone and press Yes/E.

#### Note:

For two-tone pages, enter the tones (in Hz) for Tone A and Tone B.

For one-tone pages using short tones between 1.25 and 3.75 seconds, enter tone for tone A and 0 for B.

For long-tone pages, such as group pages of more than 3.75 seconds, enter 0 for A and the tone for B.

To search for tones, leave the tones for A and B at 0.

- 1. From Set Tone, scroll to Edit Tone A and press Yes/E.
- 2. Enter the tone and press Yes/E to save and exit.
- 3. Scroll to Edit Tone B and press Yes/E.
- 4. Enter the tone and press Yes/E to save.
- 5. Press MENU to return to Tone-Out x options.
- 6. Scroll to Set Delay Time and press Yes/E.
- 7. Scroll to one of the following settings and press Yes/E to save and exit.
  - 0 the scanner resumes standby as soon as the carrier drops after a page.
  - 1, 2, 5, 10, 30 (seconds) the scanner resumes standby mode after the carrier drops and the selected time expires.
  - · Infinite you must press Hold after a page to resume standby mode.
- 8. Scroll to Set Alert and press Yes/E.
- 9. Scroll to Set Alert Tone and press Yes/E.
- At Set Tone, scroll through the options (Off or Alert 1 9) and press Yes/E once you have selected one. The scanner sounds each tone as you scroll through them. Set Level displays.
- At Set Level, scroll to Level 1-15 to hear volume levels or Auto (the scanner sets the alert beep to the master volume level) and press Yes/E. Set Alert displays again.
- 12. Scroll to Set Alert Light and press Yes/E.
- Scroll to On, Off, Slow Blink, or Fast Blink and press Yes/E. The Set Alert screen displays again and the scanner lights according to the option selected.
- 14. Press MENU twice and then repeat to program more tones.

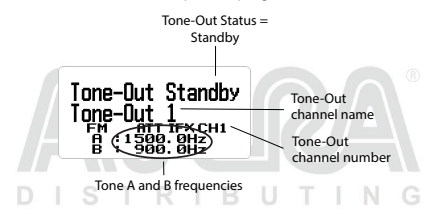

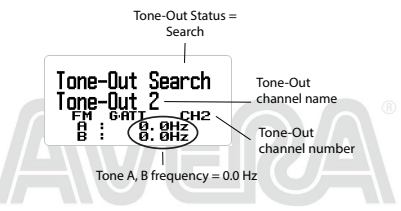

## USING TONE-OUT STANDBY/SEARCH

(See Setting Up Tone-Out first, page 37.)

- 1. Press MENU. Scroll to Tone-Out for... and press Yes/E.
- 2. Scroll to Tone-Out Standby and press Yes/E. The Tone Out screen displays.

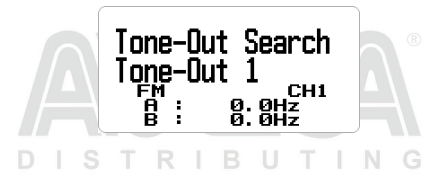

Note: You can also assign Tone-Out to 1 of 3 Search (sr) keys.

 The Tone-Out name, channel number (1-10), and tone settings display. Any transmission received on that frequency will not be heard but you will still see signal strength bars.

All Tone-Outs (channels) that have the same frequency (and modulation/attenuation) as the one you select will also (and only) be monitored so you can monitor up to 10 Tone-Out channels for one frequency. In this case, the scanner displays each Tone-Out channel for two seconds. It does not scan them; Tone-Out monitors the frequency for all Tone-Out channels with the same frequency. Regardless of the current display, the scanner will alert on any received tone-out that matches a stored setting (channel) for the frequency.

If you press **Hold** while in Standby/Search mode, the scanner temporarily exits and you will be able to hear any transmissions on that frequency. No alerts sound, even if a Tone-Out matches one you have programmed in Hold mode. Press **Hold** again to return to Standby/Search mode.

## IN TONE-OUT STANDBY MODE

- To select another Tone-Out, turn the scroll control.
- To save found tones in Tone-Out Search mode, press Yes/E at Save Found Tones?
- To turn Intermediate Frequency Exchange on or off, press FUNC then ifx/4.
- · To turn attenuation on or off, press FUNC then att/7.
- To toggle modulation, press FUNC then mod/9.

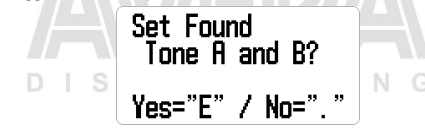

# **BAND SCOPE MODE**

Band Scope mode searches a frequency range and displays the signal level in real time. The screen displays the frequency increasing in value from left to right, and a signal strength meter displays for signals. You can set the center frequency and frequency range span. In Hold mode, you can monitor the displayed frequency.

The scanner rapidly sweeps between the endpoints of the selected frequency range and updates each bar segment with the relative signal strength in each pass. Use the band scope in normal mode (the bars are all updated with the most recent signal strength) or Max Hold mode (the bars update only if there is a stronger signal than one previously stored for the current position).

This feature allows you to get a "picture" of spectrum activity across the selected range, identify intermittently active frequencies, check antenna performance, check coax quality, and identify interference.

### USING BAND SCOPE MODE

To start Band Scope mode, press **HOLD** on any channel or frequency and then press **FUNC + sr3/3**. This frequency becomes the center frequency. Band Scope mode is assigned to this Search Key (**sr3/3**) by default.

Press pri./No to access the Search Span (SPN), Center Frequency (CF) and Search Step (STP) fields in order. Press L/O to exit.

DISTRIBUTING

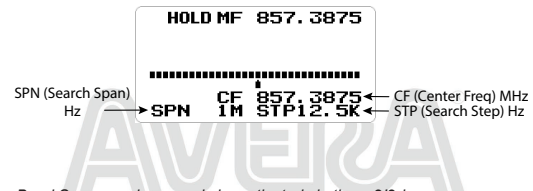

Note: Band Scope mode can only be activated via the sr3/3 key.

Band Scope has the following three modes:

- Search (SRCH)
- Max Hold Search Mode (MAX)
- HOLD (Hold)

### Search Mode (SRCH)

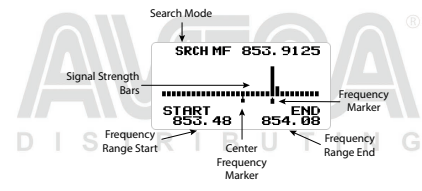

"SRCH" displays and the scanner searches and displays the frequency range signals in real time. The frequency range is shown in bars determined by the center frequency and span. While searching, the center frequency marker (which shows the current frequency) blinks. The scanner starts from the lowest frequency of the frequency range and searches to the highest frequency of that range. If the scanner finds a transmission, it displays the most current signal level in the bar for each frequency in the range.

The center frequency marker flashes during Searching and Max Hold Searching.

When you move the marker with the scroll control knob, the frequency of the signal strength bar displays above the marker.

When you turn the scroll control knob, the marker usually moves according to the preset step (STP). (See page 43 to change the search step.)

If the sweep range is set wide, a single bar will contain multiple frequency ranges. This is why the marker moves slowly even when you turn the scroll control knob. If you want to pinpoint the frequency, set the span range narrower. (See page 43 to change the span range.)

Note 1: If you want to the listen to the signal at the marker position, see page 42.

Note 2: When scanning a band with a wide occupied frequency, multiple bars appear due to the separation.

Press **FUNC** then **L/O** to move the marker back to the center frequency position. Doing this clears the history and restarts scanning from the beginning.

# Max Hold Search Mode (MAX)

If you want to switch to MAX Hold Search mode, press **FUNC + SCAN/srch** to toggle between SRCH mode and MAX Hold Search mode.

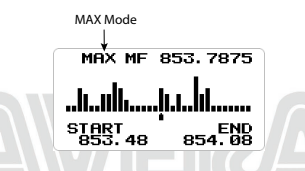

Max shows in the display and will freeze the signal strength bars at their strongest signals.

To toggle between Search mode and Max Hold Search mode, press FUNC + SCAN/ srch.

## HOLD Mode (HOLD)

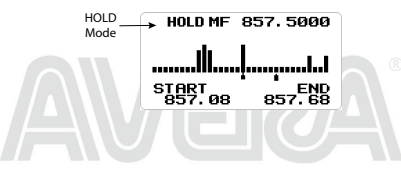

"HOLD" displays and allows you hold the sweep then scroll to and listen to that frequency. You can use the scroll control knob to move the frequency marker to other locations, including the center frequency, and listen to that frequency.

To toggle between Hold mode and Search/Max Hold Search mode, press HOLD.

Center frequency marker stops flashing in Hold mode.

**Note:** If the sweep range is set wide, a single signal bar will contain multiple frequency ranges. This is why the marker moves slowly even when you turn the scroll control knob.

If you want to pinpoint the frequency, set the span range narrower. (See page 43.)

**Note:** With MAX hold, the signal bar remains visible even with short duration signals. Therefore, even if you move the marker to that frequency, you may not be able to receive the signal because this is past information.

To return the marker to the center frequency position while in HOLD mode, press FUNC then L/O. Press HOLD to return to Search mode.

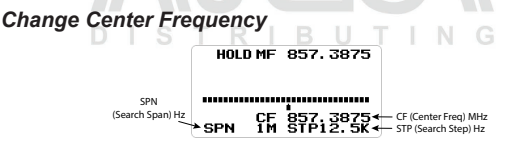

#### **Enter a Specific Frequency**

- To change the center frequency, press ./no until CF is blinking then press Yes/E. The Edit Center Freq menu displays.
- Use the keypad to enter the new center frequency. Press Yes/E to save and exit.

Note: Setup mode automatically times out if there is no input for 10 seconds.

#### Set Current Frequency Marker Position to Center Frequency

- 1. Press pri./No until CF blinks.
- To set the frequency at the frequency marker position as the center frequency, press Yes/E. The *Edit Center Freq* menu displays.
- Use the keypad to enter the center frequency; press L/O to exit if there are no additional settings.

#### Change the Search Span Range

- 1. To change the search span, press ./no until SPN is blinking.
- Use the scroll control to select 0.2 500 MHz; press L/O to exit. Set a span of 100, CF is at 50.

#### Change the Search Step

To change the search step, press ./no until STP is blinking.

- Turn the scroll control knob to change the search step options on the screen. Stop at the desired search step.
- 3. Press L/O to exit.

## **Change Modulation**

 Press FUNC + mod/9 to access the modulation options. Keep pressing mod/9 quickly to cycle through the options. Normally, use the default AUTO.

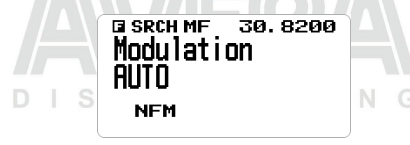

**Note:** When set to AUTO, a default modulation is automatically selected for each frequency.

2. When you see the desired option, stop pressing mod/9.

### **Change Attenuation**

 Press FUNC + att/7 to toggle the attenuator on or off. Keep pressing att/7 quickly to cycle through On and Off.

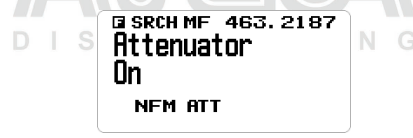

Note: Press and hold att/7 to set global attenuation status. ATT blinks when global attenuation is set.

|     | GIODAL ATT<br>Olobal ATT<br>On |     |
|-----|--------------------------------|-----|
| DIS | FM ATT                         | N G |

2. When you see the desired option, stop pressing att/7.

Note: Press FUNC to check the current modulation mode and attenuator settings.

# SETTINGS

### SET BACKLIGHT

To use the backlight, press OOO . There are 5 different ways to use the backlight and 3 light intensities.

- 1. From MENU/Settings, select Set Backlight and press Yes/E.
- 2. Select Set Mode and press Yes/E.
- 3. Scroll to one of the five options and press Yes/E to select it:
  - 10 sec The backlight stays on for 10 seconds after pressing
  - 30 sec The backlight stays on for 30 seconds after pressing
  - Squelch The backlight turns on when squelch opens and stays on for 5 seconds.
  - Keypress The backlight turns on when any key is pressed and stays on for 10 seconds.
  - Keypress + Squelch The backlight turns on under both keypress and squelch conditions.
  - Infinite The backlight turns on after you press ບໍ່ຄໍ່ and stays on until you press ບໍ່ຄໍາ again.
- 4. Scroll to Set Dimmer and press Yes/E to select it. Three options display.
- Scroll to High, Middle, or Low and press Yes/E to select it. Press Menu to return.

### ADJUST KEY BEEP

This setting turns key beep on and off and adjusts its volume level.

- 1. From MENU/Settings, scroll to Adjust Key Beep and press Yes/E.
- 2. Select Set Level and press Yes/E.
- Key beep options are Auto (the scanner sets the alert beep to the master volume level), Level 1 - 15 (the scanner sounds the level as you scroll through the levels), and Off. Scroll to a selection and press Yes/E to select it and return to the Settings menu.

# **BATTERY OPTIONS**

Battery options allow you to turn the battery save option on or off and to set the battery charge time.

# Set Battery Save

The scanner turns power off for 1 second and turns it back on for 300 ms when you hold on a channel/frequency that has no activity for longer than 1 minute.

Note: No icon appears on the display to indicate Battery Save status (On or Off).

- From Menu/Settings/Battery Option, scroll to Set Battery Save and press Yes/E.
- 2. Select On or Off and press Yes/E to save and exit.

### Set Battery Charge Time

- From Menu/Settings/Battery Option, scroll to Set Charge Time and press Yes/E.
- The maximum charge time in hours, 14, displays. Use the number keys to set a charge time between 1 - 14 (default = 8). Press Yes/E to save and exit.

# ADJUST CONTRAST

This setting controls the display's contrast.

- 1. From MENU/Settings, scroll to Adjust Contrast and press Yes/E.
- Fifteen contrast levels display. The screen displays the contrast level as you scroll through the options. Select a contrast level and press Yes/E to save it and return to the Setting menu.

### BAND DEFAULTS

This setting allows you to change the default "Auto" values you can select while programming frequencies, searches, etc., to whatever you feel "Auto" should be for each band (vs. the radio defaults). Since all of the step and modulation settings default to "Auto," this allows you to skip those settings when programming.

Note: These settings do not affect service searches.

- From MENU/Settings/Band Defaults, scroll to the band you wish to edit and press Yes/E. The Set Modulation menu for that band displays.
- Scroll to AM, NFM, FM, WFM, or FMB (Broadcast) and press Yes/E to save and exit. The Set Step menu for that band displays.
- 3. Scroll to one of the following options and press Yes/E to save and exit.

| Auto               | 2.5 kHz                     | 3.125 kHz       | 5 kHz      | 6.25 kHz     | 7.5 kHz      | 8.33 kHz |
|--------------------|-----------------------------|-----------------|------------|--------------|--------------|----------|
| 10 kHz             | 12.5 kHz                    | 15 kHz          | 20 kHz     | 25 kHz       | 50 kHz       | 100 kHz  |
| 5. Scrol<br>Settir | I to other bar<br>ngs menu. | nds to edit. Wh | nen comple | te, press ME | NU to return | n to the |

## FACTORY RESET

WARNING: Resetting the scanner clears all data and settings you have entered. You cannot restore user programmed data that has been deleted. You can restore only the original factory settings.

- From MENU/Settings, scroll to Factory Reset and press Yes/E. Cancel and OK display.
- Select OK to reset the scanner to factory settings or Cancel to return to the Settings menu. Press Yes/E.
- If you reset the scanner to factory settings, the power will turn off after the data is erased and restored to factory settings.

## FIRMWARE VERSION

This menu allows you view the firmware version, the serial number, and the checksum. Uniden recommends that you download and install the latest firmware upgrade for the scanner if you don't already have it.

- 1. From MENU/Settings, scroll to Firmware Version and press Yes/E.
- 2. The firmware version, serial number, and checksum display.
- 3. Press MENU to return to the Settings menu.

# OTHER OPERATIONS

### LOCKING/UNLOCKING THE KEYPAD

Lock the keypad to prevent accidental input.

- Press FUNC then <sup>0</sup>6<sup>®</sup> to lock the keypad. The only keys/knobs that work while the keypad is locked are FUNC, HOLD, and the scroll control for volume.
- 2. To unlock the keypad, press FUNC then both again.

### VIEWING THE BATTERY LEVEL

- To view the battery level (in volts), press the scroll control knob. Small numbers display in the upper right side of the display.
- Press the scroll control knob again to close the battery level display; it will also close after 10 seconds.

# VIEWING THE DIGITAL DECODER ERROR RATE

 To view the digital decoder error rate, press the scroll control knob to enter Volume setting (or press FUNC and then the scroll control knob to enter Squelch setting). Press FUNC and then press the scroll control knob again to view the digital error code screen.

A smaller ERR: number means fewer errors. This mode never times out.

3. Press the scroll control knob if you want to exit from this mode.

### UPDATE FIRMWARE USING PC

From time to time, Uniden will release firmware updates to improve existing functionality, add new features, or address issues found in its operation. Updating the firmware takes just a few minutes and is easily accomplished using BC\_VUP software.

BC\_VUP software is available for download through the UBCD160DN's product page at <u>www.uniden.com</u>. BC\_VUP connects to the internet and checks for the current firmware version to download.

After downloading the BC\_VUP software to your PC, simply connect your scanner to your PC using the supplied USB cable. Then, in BC\_VUP, select *Model/Version* and follow the on-screen prompts.

| How Do I ?                 | Set Up     | Do This                                                                                                    |  |  |  |
|----------------------------|------------|----------------------------------------------------------------------------------------------------|--|--|--|
| Assign channels            | RIBU1      | Go to: <b>MENU</b> /Program<br>Channel.                                                                                                    |  |  |  |
|                            |            | Select the bank you want to<br>use for the custom service<br>and name it.                                                                                                    |  |  |  |
|                            | <b>MED</b> | Select <i>Edit Channel</i> . The<br>next menu selections let<br>you assign a frequency to<br>a channel in the selected<br>bank and adjust that<br>channel's characteristics.<br>See page 53 for details. |  |  |  |
| Start scanning             |            | Press SCAN/srch.                                                                                                    |  |  |  |
| Pause and restart scanning | RIBUT      | Press <b>HOLD</b> to pause<br>scanning. Press <b>HOLD</b><br>again to resume scanning.                                                                                                    |  |  |  |

| How Do I ?                                   | Set Up                                      | Do This                                                                                                    |
|----------------------------------------------|---------------------------------------------|----------------------------------------------------------------------------------------------------|
| Scan a different bank than the current bank. |                                             | Press <b>0</b> - <b>9</b> to turn off the<br>banks you do NOT want to<br>scan. The scanner will scan<br>the active banks.                                                     |
| Create a Quick Search                        | Be in a Scan mode or<br>Tone-Out mode.      | Press <b>Func</b> and <b>SCAN</b> /<br><b>srch</b> keys. The scanner<br>begins scanning all<br>frequencies.                                                                   |
| Create a Custom Search                       | RIBUT                                       | Go to <b>MENU</b> /Search For/<br>Edit Custom. Select a<br>custom Search (1 - 10) and<br>enter the lower and upper<br>limits.                                                 |
| Search Service<br>Channels                   |                                             | Go to: <b>MENU</b> /Search For/<br>Service Search.                                                                                                    |
|                                              | VER                                         | Scroll through the service<br>types and select one to<br>search. These service<br>frequencies are preloaded<br>into the UBCD160DN.                                            |
| Create a Custom Service Search               | Search the internet<br>for specific service | Go to: <b>MENU</b> /Program<br>Channel.                                                                                                    |
|                                              | frequencies you want.                       | Select a bank to program<br>your specific search<br>frequencies into. Edit<br>the name to something<br>that is appropriate to the<br>service frequencies you are<br>entering. |
|                                              | VIER                                        | Next, select <i>Edit Channel</i> .<br>Scroll to an empty channel<br>and enter the service<br>search frequency there.                                                          |
| Set a channel as a<br>Priority Channel       | Hold on a channel/<br>frequency.            | Go to MENU/Priority Scan/<br>Set Priority.                                                                                                    |

# **APPENDIX A**

# FREQUENCY RANGE

| Frequency<br>Range  | Mode  | Step<br>(kHz) |
|---------------------|-------|---------------|
| 25.0000 - 29.9950   | FM    | 5             |
| 30.0000 - 79.9875   | FM    | 12.5          |
| 80.0000 - 82.9900   | FM    | 10            |
| 83.0000 - 87.2875   | FM    | 12.5          |
| 87.3000 - 107.9500  | FMB   | 50            |
| 108.0000 - 136.9916 | АМ    | 8.33          |
| 137.0000 - 137.9950 | FM    | 5             |
| 138.0000 - 157.9875 | FM    | 12.5 ®        |
| 158.0000 - 160.5900 | FM    | 10            |
| 160.6000 - 162.5875 | FM    | 12.5          |
| 162.6000 - 173.9900 | FM    | 10            |
| 174.0000 - 215.9500 | WFM   | 50 N G        |
| 216.0000 - 224.9950 | FM    | 5             |
| 225.0000 - 399.9750 | АМ    | 25            |
| 400.0000 - 405.9875 | FM    | 12.5          |
| 406.0000 - 439.9937 | FM    | 6.25          |
| 440.0000 - 465.9950 | FM    | 5 ®           |
| 466.0000 - 469.9900 | FM () | 10            |
| 470.0000 - 520.0000 | FM    | 6.25          |
| 758.0000 - 960.0000 | FM    | 12.5          |

Note: When you select AUTO for a channel or mode's modulation or step, these values are used UNLESS you have edited the Band Defaults. The scanner does not decode digital TV audio.

# **CTCSS TONES**

Continuous Tone Coded Squelch System (CTCSS) and Digital Coded Squelch (DCS) are two methods used to prevent interference by other radio communications. Your scanner can receive transmissions that use these codes.

CTCSS and DCS systems all use some form of coded squelch. Coded squelch involves the transmission of a special code signal along with the audio of a radio transmission. A receiver with coded squelch only activates when the received signal has the correct code. This lets many users share a single frequency, and decreases interference caused by distant transmitters on the same channel.

| D      | IGTE    |         | TING      |         |
|--------|---------|---------|-----------|---------|
| 67.0Hz | 94.8Hz  | 131.8Hz | 171.3Hz   | 203.5Hz |
| 69.3Hz | 97.4Hz  | 136.5Hz | 173.8Hz   | 206.5Hz |
| 71.9Hz | 100.0Hz | 141.3Hz | 177.3Hz   | 210.7Hz |
| 74.4Hz | 103.5Hz | 146.2Hz | 179.9Hz   | 218.1Hz |
| 77.0Hz | 107.2Hz | 151.4Hz | 183.5Hz ® | 225.7Hz |
| 79.7Hz | 110.9Hz | 156.7Hz | 186.2Hz   | 229.1Hz |
| 82.5Hz | 114.8Hz | 159.8Hz | 189.9Hz   | 233.6Hz |
| 85.4Hz | 118.8Hz | 162.2Hz | 192.8Hz   | 241.8Hz |
| 88.5Hz | 123.0Hz | 165.5Hz | 196.6Hz   | 250.3Hz |
| 91.5Hz | 127.3Hz | 167.9Hz | 199.5Hz   | 254.1Hz |

The scanner can detect the following 50 CTCSS tones.

# DCS CODES

The scanner can detect the following 112 hexadecimal DCS codes.

| 006 | 007 | 015 | 017 | 021 | 023 | 025 | 026 |
|-----|-----|-----|-----|-----|-----|-----|-----|
| 031 | 032 | 036 | 043 | 047 | 050 | 051 | 053 |
| 054 | 065 | 071 | 072 | 073 | 074 | 114 | 115 |
| 116 | 122 | 125 | 131 | 132 | 134 | 141 | 143 |
| 145 | 152 | 155 | 156 | 162 | 165 | 172 | 174 |
| 205 | 212 | 214 | 223 | 225 | 226 | 243 | 244 |
| 245 | 246 | 251 | 252 | 255 | 261 | 263 | 265 |
| 266 | 271 | 274 | 306 | 311 | 315 | 325 | 331 |

| 332 | 343 | 346 | 351 | 356 | 364 | 365 | 371 |
|-----|-----|-----|-----|-----|-----|-----|-----|
| 411 | 412 | 413 | 423 | 431 | 432 | 445 | 446 |
| 452 | 454 | 455 | 462 | 464 | 465 | 466 | 503 |
| 506 | 516 | 523 | 526 | 532 | 546 | 565 | 606 |
| 612 | 624 | 627 | 631 | 632 | 654 | 662 | 664 |
| 703 | 712 | 723 | 731 | 732 | 734 | 743 | 754 |
|     |     |     |     |     |     |     |     |

DISTRIBUTING

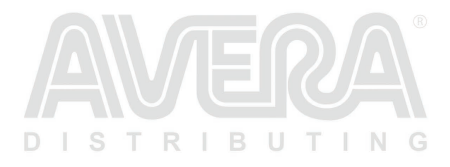

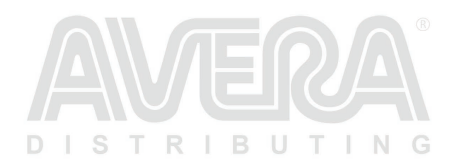

# **APPENDIX B - MENU STRUCTURE**

# **PROGRAM CHANNEL MENU**

The *Program Channel* menu series allows you to set up channel banks, assign frequencies to channels, and set channel characteristics.

|                       | From MENU/Program ChannellSelect Bank |                   |                                       |                                                                                            |  |  |
|-----------------------|---------------------------------------|-------------------|---------------------------------------|--------------------------------------------------------------------------------------------|--|--|
| Select<br>Bank        | Edit<br>Name                          | Text entry screen |                                       |                                                                                            |  |  |
| (Bank 1 -<br>Bank 10) | Edit S<br>Channel,                    | Edit Name         | Text entry screen                     | N G                                                                                        |  |  |
|                       | Select<br>Channel                     | Edit<br>Frequency | Frequency<br>entry screen             |                                                                                            |  |  |
|                       |                                       | Set Audio         | All                                   |                                                                                            |  |  |
|                       |                                       |                   | Digital Only                          | Search<br>Set Color Code<br>Set NEXEDGE RAN<br>Set IDAS Area<br>Set Common ID<br>(1 - 255) |  |  |
|                       |                                       |                   | Analog Only                           | Search<br>CTCSS<br>DCS<br>Set Lockout                                                      |  |  |
|                       |                                       | Set<br>Modulation | Auto<br>AM<br>NFM<br>FM<br>WFM<br>FMB |                                                                                            |  |  |

| From         | MENU/Program         | From MENU/Program ChannellSelect Bank            |                                          |  |  |  |
|--------------|----------------------|--------------------------------------------------|------------------------------------------|--|--|--|
|              | Set Delay<br>Time    | -10, -5,<br>-2, 0, 1, 2,<br>5, 10, 30<br>seconds | R                                        |  |  |  |
|              | Set Attenuator       | On, Off                                          | $\bigwedge$                              |  |  |  |
|              | Set Priority         | On, Off                                          |                                          |  |  |  |
| DIS          | Set Alert            | Set Alert<br>Tone:<br>Off<br>Alert 1 - 9         | Set Alert Level:<br>Auto<br>Level 1 - 15 |  |  |  |
|              |                      | Set Alert<br>Light:<br>Off                       |                                          |  |  |  |
|              |                      | On<br>Slow Blink<br>Fast Blink                   |                                          |  |  |  |
|              | Set Lockout          | Unlocked                                         |                                          |  |  |  |
| DIS          | TRIB                 | Temporary<br>L/O                                 | N G                                      |  |  |  |
|              |                      | Lockout                                          |                                          |  |  |  |
|              | Volume Offset        | -3, -2, -1, 0,<br>1, 2, 3                        |                                          |  |  |  |
|              | DMR TDMA<br>Slot     | Any<br>1<br>2                                    | 8                                        |  |  |  |
|              | Digital Waiting      | In ms:<br>0, 100, 200<br>- 1000                  |                                          |  |  |  |
| DIS          | Clear<br>Channel     | Confirm                                          | NG                                       |  |  |  |
| Copy<br>Bank | Confirm Copy<br>Bank |                                                  |                                          |  |  |  |

| From MENU/Program ChannellSelect Bank |               |                       |  |  |  |
|---------------------------------------|---------------|-----------------------|--|--|--|
|                                       | Clear<br>Bank | Confirm Clear<br>Bank |  |  |  |

# SEARCH OPTIONS MENU

Search Options let you set up 3 searchable options:

- Freq Lockouts
- Broadcast Screen
- Tone/Code Search

|                     | From MENU/Search Options                         |                     |                 |  |  |  |
|---------------------|--------------------------------------------------|---------------------|-----------------|--|--|--|
| Freq Lockouts       | Unlock All                                       |                     |                 |  |  |  |
|                     | RVW Search LA                                    |                     |                 |  |  |  |
| Broadcast Screen    | Set All Band On                                  | On                  |                 |  |  |  |
|                     | Set All Band Off                                 | Off                 |                 |  |  |  |
|                     | Set Each Band                                    | Band 1 - 10: On/Off |                 |  |  |  |
|                     | Program Band                                     | Band 1 - 10         | Set Upper Limit |  |  |  |
|                     |                                                  |                     | Set Lower Limit |  |  |  |
| Tone/Code<br>Search | Off<br>CTCSS                                     | BUTIN               | G               |  |  |  |
|                     | CC (Color Code)/<br>RAN/Area/CMID<br>(Common ID) |                     |                 |  |  |  |

# SEARCH FOR... MENU

This menu lets you establish characteristics for different searches.

- Service Search
- Set Service List
- Edit Service
- Custom Search
- Edit Custom
- Quick Search
- Set Quick Search
- Set SR1-3 Keys

|                  | From MENU/Sea                                                                                                    | rch For                                                                                                    |
|------------------|----------------------------------------------------------------------------------------------------|----------------------------------------------------------------------------------------------------|
| Service Search   | Air Band<br>CB Radio<br>Church Radio NL<br>dPMR<br>Emergency<br>Freenet<br>HAM Radio<br>Marine<br>Military Air<br>Mosque UK<br>PMR/DMR446/LPD<br>Custom 1-3   |                                                                                                    |
| Set Service List | Air Band<br>CB Radio<br>Church Radio NL<br>dPMR<br>Emergency<br>Freenet<br>HAM Radio<br>Marine<br>Military Air<br>Mosque UK<br>PMR/DMR446/LPD<br>Custom 1 - 3 | Note: Each option allows you to<br>edit the name and to select an<br>option/bank from that service<br>category. |
| Edit Service     | Delay Time<br>Attenuator<br>Digital Waiting                                                                                                    | RA                                                                                                    |
| Custom Search    | Searches established custom searches                                                                                                    | UTING                                                                                                    |
| Edit Custom      | Select a custom<br>list and select<br>characteristics to<br>edit/set.                                                                                         |                                                                                                    |

|                  | From MENU/Search For  |                                 |     |  |  |  |
|------------------|-----------------------|---------------------------------|-----|--|--|--|
| Quick Search     | Enter Start Frequency |                                 |     |  |  |  |
|                  | Enter End Frequency   |                                 |     |  |  |  |
| Set Quick Search | Set Delay Time        |                                 | R   |  |  |  |
|                  | Set Attenuator        |                                 | 0   |  |  |  |
|                  | Digital Waiting       |                                 |     |  |  |  |
| Set SR1 - 3 Keys | Select an SR key      | Set characteristic to edit/set. |     |  |  |  |
| DI               | STRIB                 | Not Assign                      | G   |  |  |  |
|                  |                       | Custom Search                   |     |  |  |  |
|                  |                       | Tone Out                        |     |  |  |  |
|                  |                       | Band Scope                      |     |  |  |  |
|                  |                       | Emergency                       |     |  |  |  |
|                  |                       | Freenet                         | D   |  |  |  |
|                  |                       |                                 | 137 |  |  |  |
|                  |                       | Custom 1 - 3                    |     |  |  |  |

# PRIORITY SCAN MENU

Priority Scan checks the priority channels every 2 seconds during normal scanning. The scanner can scan up to 100 priority channels. If there are more than 100 priority channels, only the first 100 will be scanned. If there are no priority channels or all priority channels are locked out, *Priority Scan No Channel* displays.

| From MENU/Priority Scan |                         |  |   |  |  |
|-------------------------|-------------------------|--|---|--|--|
| Set Priority            | Off                     |  |   |  |  |
|                         | On                      |  |   |  |  |
|                         | Plus On                 |  | R |  |  |
|                         | DND (Do Not<br>Disturb) |  |   |  |  |
| Set Interval            | 1 - 10 seconds          |  |   |  |  |
| MaxCHs/Pri-Scan         | 1 - 100 channels        |  | G |  |  |

# TONE-OUT FOR... MENU

See page 39 for details about Tone-Out operations.

Tone-Out refers to an emergency signal indicating that the emergency requires more personnel than are on duty. This menu sets parameters for the actual physical tone-out tone.

- Tone-out Standby
- Tone-Out Setup

| From MENU/Tone Out For |                         |                              |                                                     |                           |  |  |
|------------------------|-------------------------|------------------------------|-----------------------------------------------------|---------------------------|--|--|
| Tone-Out Standby       | Go to Tone-<br>Out mode | RIBU                         | TING                                                |                           |  |  |
| Tone-Out<br>Setup      | Tone-Out                | Edit Name                    |                                                     |                           |  |  |
|                        | 1- 10                   | Set Frequency                | Edit Frequency<br>Edit Modulation<br>Set Attenuator |                           |  |  |
|                        | D I S T                 | Set Tone                     | Edit Tone A                                         |                           |  |  |
|                        |                         |                              | Edit Tone B                                         |                           |  |  |
|                        |                         | Set Delay<br>Time<br>R I B U | 0, 1, 2, 5, 10,<br>30 sec<br>Infinity               |                           |  |  |
|                        |                         | Set Alert                    | Set Alert Tone                                      | Tone: Off,<br>Alert 1 - 9 |  |  |
|                        |                         |                              |                                                     | Level: Auto,<br>1 - 15    |  |  |
|                        |                         |                              | Set Alert Light                                     | Off                       |  |  |
|                        |                         |                              |                                                     | On                        |  |  |
|                        |                         |                              |                                                     | Slow Blink                |  |  |
|                        |                         |                              |                                                     | Fast Blink                |  |  |

# SETTINGS MENU

The Settings menu establishes certain physical items regarding the scanner:

- Set Backlight S
- Adjust Key Beep
- Battery Option
- Adjusting Contrast

- Band Defaults
- Factory Reset
- Firmware Version

| From MENU/Settings |                                                                                                    |                                                                           |  |  |  |
|--------------------|----------------------------------------------------------------------------------------------------|---------------------------------------------------------------------------|--|--|--|
| Set Backlight      | Set Mode                                                                                                    | 10 sec<br>30 sec<br>Squelch<br>Keypress<br>Keypress + Squelch<br>Infinite |  |  |  |
|                    | Set Dimmer                                                                                                    | High<br>Middle<br>Low                                                     |  |  |  |
| Adjust Key Beep    | Auto<br>Level 1 - 15<br>Off                                                                                       |                                                                           |  |  |  |
| Battery Operation  | Set Battery Save                                                                                                  | On<br>Off N G                                                             |  |  |  |
|                    | Set Charge Time                                                                                                   | 1 - 14 hr                                                                 |  |  |  |
| Adjust Contrast    | Contrast 1 - 15                                                                                                   |                                                                           |  |  |  |
| Band Defaults      | Select a band from list of<br>bands and their defaults.<br>Next, set modulation:<br>AM<br>NFM<br>FM<br>WFM<br>FMB | Set Step                                                                  |  |  |  |
| Factory Reset      | Cancel<br>OK                                                                                                    | ING                                                                       |  |  |  |

| From MENU/Settings |                                              |  |  |  |  |  |
|--------------------|----------------------------------------------|--|--|--|--|--|
| Firmware Version   | Displays firmware version, SN, and CHECKSUM. |  |  |  |  |  |

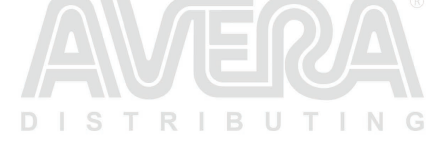

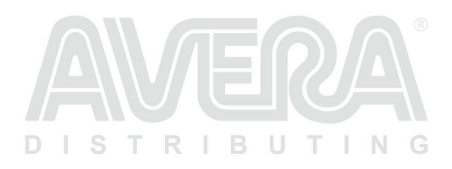

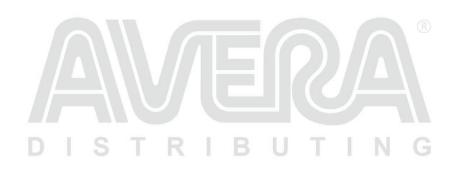

# **TECHNICAL SPECIFICATIONS**

Size: 67 mm (W) x 32.7 mm (D) x 115 mm (H) (without antenna, knob, clip, and other projections)

| Weight: 175 g. (Without antenna and batteries)                                                                                                    |                                                                                                    |  |  |  |  |  |
|----------------------------------------------------------------------------------------------------|----------------------------------------------------------------------------------------------------|--|--|--|--|--|
| Operating Temperature: Nominal: - 20° C to + + 60° C                                                                                                    |                                                                                                    |  |  |  |  |  |
| Charging Operating Temperature: + 10° C to + 40° C                                                                                                    |                                                                                                    |  |  |  |  |  |
| Storage Temperature: - 30° C to + 70° C                                                                                                    |                                                                                                    |  |  |  |  |  |
| 2 x AA size rechargeable Ni-MH batteries<br>(2300mAh - Included)                                                                                                    |                                                                                                    |  |  |  |  |  |
| 2 x AA size Alkaline batteries (not Included)                                                                                                    |                                                                                                    |  |  |  |  |  |
| DC 5.0V $\pm$ 5% Connect to PC with USB Type C cable (included)                                                                                                    |                                                                                                    |  |  |  |  |  |
| Ill Dot Matrix LCD with orange                                                                                                    | backlight                                                                                                    |  |  |  |  |  |
| i, 0.8W Max.                                                                                                    |                                                                                                    |  |  |  |  |  |
|                                                                                                    |                                                                                                    |  |  |  |  |  |
| <ul> <li>At 24Ω internal speaker<br/>218mW nominal for NFM bands<br/>245mW nominal for FMB, WFM bands<br/>240mW nominal for AM bands</li> <li>At 32Ω stereo headphone Jack<br/>12mW nominal for FM, NFM Bands<br/>22mW nominal for FMB<br/>20mW nominal for FMB<br/>ands<br/>18mW nominal for AM Bands</li> </ul> |                                                                                                    |  |  |  |  |  |
| Antenna Jack: BNC Type<br>Phone Jack: 3.5mm Ø (Stereo<br><b>Note:</b> Audio does not play in<br>USB Jack: USB Type C                                                                                                    | o Type) ®<br>n stereo.                                                                                                    |  |  |  |  |  |
| 50 ohms                                                                                                    |                                                                                                    |  |  |  |  |  |
| Sensitivity (12dB SINAD) Nominal                                                                                                    |                                                                                                    |  |  |  |  |  |
| VHF Band                                                                                                    |                                                                                                    |  |  |  |  |  |
| 5.005 MHz                                                                                                    | 0.4 µV                                                                                                    |  |  |  |  |  |
|                                                                                                    | 0.3\/                                                                                                    |  |  |  |  |  |
|                                                                                                    | Nominal: – 20° C to + + 60°<br>erature: + 10° C to + 40°<br>– 30° C to + 70° C<br>2 x AA size rechargeable Ni-N<br>(2300mAh - Included)<br>2 x AA size Alkaline batteries<br>DC 5.0V ± 5% Connect to PC<br>cable (included)<br>all Dot Matrix LCD with orange<br>b 0.8W Max.<br>eaker<br>or NFM bands<br>or FMB, WFM bands<br>or AM bands<br>dphone Jack<br>FMB<br>WFM Bands<br>AM Bands<br>AM Bands<br>AM Bands<br>AM Bands<br>AM Bands<br>Antenna Jack: BNC Type<br>Phone Jack: 3.5mm Ø (Stereo<br>Note: Audio does not play in<br>USB Jack: USB Type C<br>50 ohms<br>) Nominal |  |  |  |  |  |

| (NFI    | M)    | 53              | .980 N | 1Hz   |     |     |     |    | 0.3 | μV |
|---------|-------|-----------------|--------|-------|-----|-----|-----|----|-----|----|
| (WF     | M)    | 54              | .050 N | 1Hz   |     |     |     |    | 0.6 | μV |
| (FM     | )     | 72              | .515 N | 1Hz   |     |     |     |    | 0.2 | μV |
| (FM     | В)    | 10              | 7.100  | MHz   |     |     |     |    | 0.5 | μV |
| (AM     | )     | 11              | 8.800  | MHz   |     |     |     |    | 0.3 | μV |
| (AM     | )//   | 12              | 7.175  | MHz   |     |     |     |    | 0.3 | μV |
| (AM     | )     | 13              | 5.500  | MHz   |     |     |     |    | 0.3 | μV |
| (NFI    | M)D I | S <sub>13</sub> | 8.150  | MHz   | I E | 3 ι | J   | Г  | 0.3 | μV |
| (NFI    | M)    | 16              | 1.985  | MHz   |     |     |     |    | 0.3 | μV |
| (NFI    | M)    | 17              | 3.225  | MHz   |     |     |     |    | 0.3 | μV |
| (WF     | M)    | 19              | 7.450  | MHz   |     |     |     |    | 0.7 | uV |
| (NFI    | M)    | 21              | 6.020  | MHz   |     |     |     |    | 0.3 | uV |
| (AM     | )     | 22              | 5.050  | MHz   |     |     |     |    | 0.3 | μV |
| (AM     | )     | 27              | 2.950  | MHz   |     |     |     |    | 0.4 | μV |
| (AM     | )     | 31              | 5.050  | MHz   |     |     |     |    | 0.4 | μV |
| UHF Ban | d D   | S               | Т      | R     | I E | βl  | J ' | T. | N   | G  |
| (AM     | )     | 32              | 5.050  | MHz   |     |     |     |    | 0.4 | μV |
| (NFI    | M)    | 40              | 6.875  | MHz   |     |     |     |    | 0.3 | μV |
| (NFI    | M)    | 51              | 1.9125 | 5 MHz | z   |     |     |    | 0.4 | μV |
| (NFI    | M)    | 75              | 8.012  | 5 MH  | Z   |     |     |    | 0.3 | μV |
| (NFI    | M)    | 80              | 6.000  | MH:   | Z   |     |     |    | 0.4 | μV |
| (NFI    | M)    | 85              | 7.150  | MH:   | z   |     |     |    | 0.3 | μV |
| (NFI    | M)    | 95              | 4.912  | 5 MH: | z   |     |     |    | 0.4 | μV |
|         | DI    | S               | Т      | R     | I E | βL  | J   | Т  | N   | G  |

#### Hum & Noise (Nominal)

VHF Band

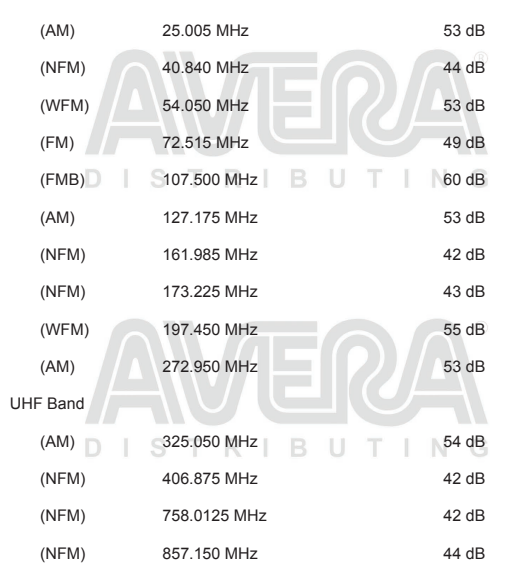

Features, specifications, and availability of optional accessories are all subject to change without notice.

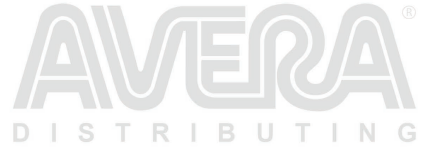

# SIMPLIFIED EU DECLARATION OF CONFORMITY

Hereby, Uniden Holdings Corporation declares that the radio equipment type Uniden Scanner UBCD160DN is in compliance with the Directive 2014/53/EU.

The full text of the EU declaration of conformity is available at the following internet address:

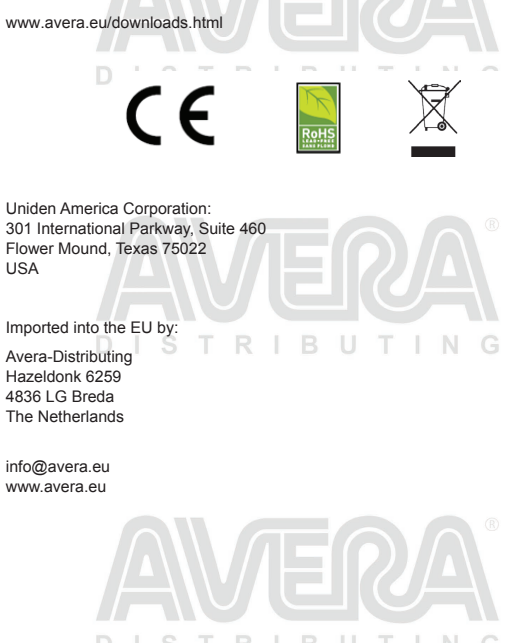